# **PROYECTO E-SIDEC**

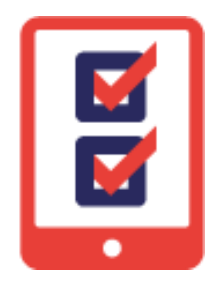

# Cómo FINALIZAR una Acción Formativa y sus participantes

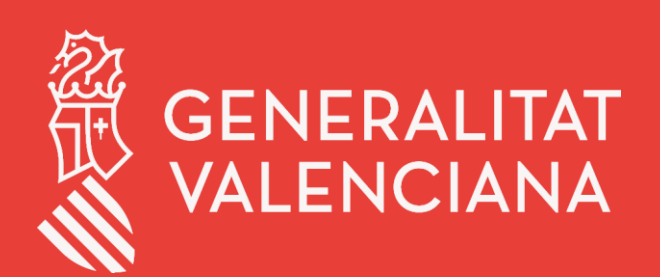

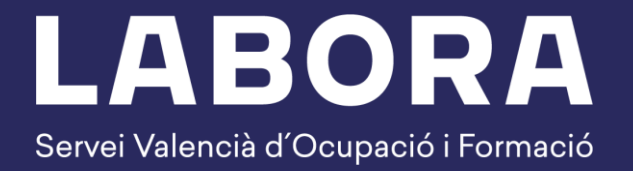

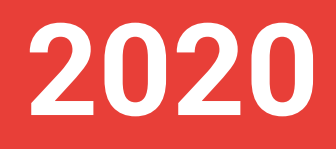

# ÍNDICE DE CONTENIDO

| 1. | Cóm  | o finalizar una Acción Formativa                                  | 3  |
|----|------|-------------------------------------------------------------------|----|
|    | 1.1  | Comprobar las horas previstas e impartidas de la Acción Formativa | 3  |
|    | 1.2  | Finalizar alumnado con resultado 1 o 2                            | 5  |
|    | 1.3  | Finalizar la Acción Formativa                                     | 12 |
|    | 1.4  | Finalizar alumnado con resultado 3 o 4                            | 14 |
|    | 1.5  | Finalizar profesorado                                             | 20 |
| 2. | Fina | lizar las PPNL (Prácticas No Laborables)                          | 22 |
|    | 2.1  | Motivos por los que el alumnado no realiza las PPNL               | 24 |

# 1. Cómo finalizar una Acción Formativa

### 1.1 Comprobar las horas previstas e impartidas de la Acción Formativa

 Acceder a la opción del menú lateral "FORMACIÓN", seleccionar la acción formativa y hacer clic en el botón Editar.

Se puede utilizar el buscador para seleccionar la acción formativa rápidamente.

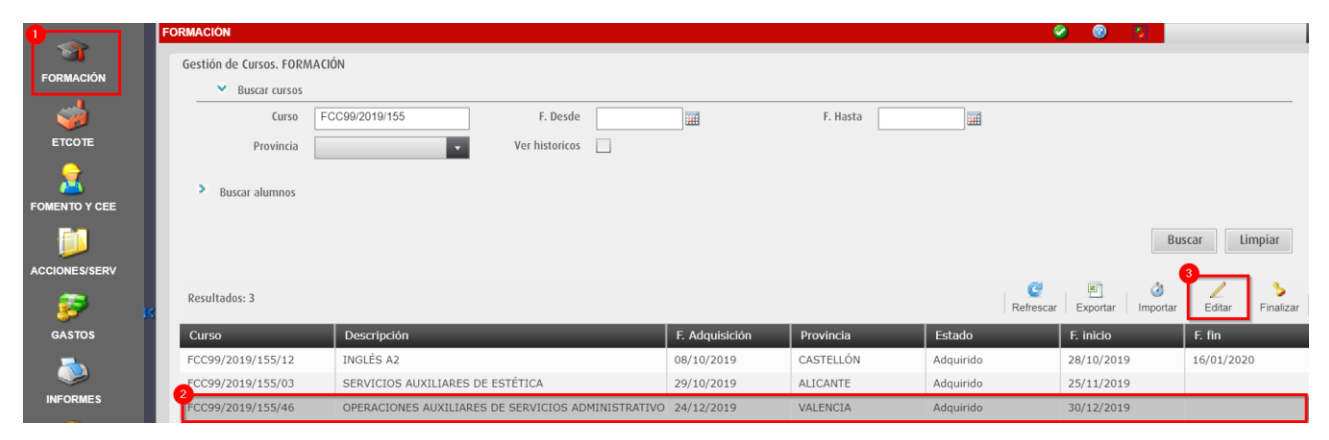

 Se muestra la pestaña "DATOS CURSO" con los datos de la acción formativa. En el menú lateral, se encuentran las diferentes opciones de menú para su gestión.

| FORMACIÓN > V4 >   | ECC00/2010/155/46 > CURSO | S DATOS CURSO  |                           |                          |                        |                        | <b>a</b> 70 |              |
|--------------------|---------------------------|----------------|---------------------------|--------------------------|------------------------|------------------------|-------------|--------------|
| FORMACIÓN > VT >   | FCC99/2019/100/40 > COK3O | P DATOS CORSO  |                           |                          |                        |                        | U 19        |              |
|                    | DATOS CURSO               | of PRACTICAS   | MÓDULOS                   | ⋟ UNID. FORMATIVAS       | ESP. COMPLEME          | SUBVENCION             | NSISTENCIA  | 🗟 CANDIDATOS |
| CURSO              | Datos del Curso           |                |                           |                          |                        |                        |             |              |
| - 23               | Cód. Especialidad ∗ 🗚     | ADGG0408       | OPERACIONES AUX           | ILIARES DE SERVICIOS ADI | INISTRATIVOS Y GENERAL | ES 🗸                   |             |              |
| ALUMNOS            | Especialidad C            | OPERACIONES AU | KILIARES DE SERVICIO      | OS ADMINISTRATIVOS Y GEN | IERALES                |                        |             |              |
| 2                  | Familia Profesional ∗ 🗚   | ADG ADMIN      | NISTRACIÓN Y GESTIÓ       | N                        |                        |                        |             |              |
| PROFESORES         | Área Profesional \star G  | G GEST         | IÓN DE LA INFORMACI       | ÓN Y COMUNICACIÓN        |                        |                        |             |              |
|                    | F. inicio \star 3         | 30/12/2019     | F. Fin Previsto \star 🛛 2 | 1/05/2020 Horas P        | revistas \star 470 N   | № de Alumnos \star 💦 1 | 5           |              |
|                    | Horas por Día ∗           | 5,0 Horas p    | or Semana * 25,0          | Horario <mark>*</mark> M | MAÑANA                 | <b>*</b>               |             |              |
| GASTOS IMPUTADOS   | Días por Semana ∗ 🗹       | LVMV           | X 🗸 J 🗸 V 🗌               | S 🗌 D                    |                        |                        |             |              |
|                    | H. Mañana Desde 🛛 0       | 00 00          | Hasta 14                  | 00 H. Tarde Desde        | 2                      | Hasta                  |             |              |
| 32.                | Observaciones             |                |                           |                          |                        |                        |             |              |
| SOLICITUD DIPLOMAS | Modalidad Impart F        | Presencial     |                           | •                        |                        |                        |             |              |
|                    |                           |                |                           |                          |                        |                        |             |              |
|                    | Finalizado                |                |                           |                          |                        |                        |             |              |
|                    | F. fin                    |                | Horas Impartidas          | Días de Curso            |                        |                        |             |              |
|                    | H. Presenciales ∗         | 470            |                           |                          |                        |                        |             |              |

3. Antes de finalizar al alumnado, comprobar en la pestaña "MÓDULOS" del curso, que se han establecido las *Horas Previstas* y las *Horas Impartidas*, al menos para aquellos Módulos que ya han sido impartidos, aunque se recomienda que se haga para todos los Módulos para evitar futuros problemas.

| FORMACIÓN > V1 >F | CC99/2019/155/46 > ( | URSO > MÓDULO | S                       |                        |                      |                     | 2 Contraction   |                   |
|-------------------|----------------------|---------------|-------------------------|------------------------|----------------------|---------------------|-----------------|-------------------|
| B                 | 👔 DATOS CURSC        | 👘 PRA         | TICAS 😝 MÓDULOS         | 😕 UNID. FORMATIVAS     | ESP. COMPLEME        | ➢ SUBVENCION        | TASISTENCIA     | 🧟 CANDIDATOS      |
| CURSO             | Módulos              |               |                         |                        |                      |                     |                 |                   |
| 28                |                      |               |                         |                        |                      |                     |                 |                   |
| ALUMNOS           | Total Horas Pre      | vistas 430    | Total Horas Impartidas  | 430                    |                      |                     |                 |                   |
| 2                 | Resultados: 4        |               |                         |                        | R                    | efrescar Exportar N | Nuevo Editar    | Eliminar Recargar |
| PROFESORES        | Orden                | Código        | Denominación del módulo | _                      |                      | Es Módulo PPNL      | Horas Previstas | Horas Impartidas  |
|                   |                      | MF0969_1      | TÉCNICAS ADMINISTRATIVA | S BÁSICAS DE OFICINA   | ĺ                    | N                   | 150             | 150               |
|                   | 3                    | MF0970_1      | OPERACIONES BÁSICAS DE  | COMUNICACIÓN           |                      | N                   | 120             | 120               |
|                   | 3                    | MF0971_1      | REPRODUCCIÓN Y ARCHIVO  |                        |                      | N                   | 120             | 120               |
| GASTOS IMPUTADOS  | 4                    | MP0112        | MÓDULO DE PRÁCTICAS PRO | FESIONALES NO LABORALE | S DE OPERACIONES AUX | S                   | 40              | 40                |

En caso de no estar establecidas, Editar cada Módulo y cumplimentar las horas.

4. Comprobar en la pestaña "UNIDADES FORMATIVAS" que se han establecido las Horas Previstas y las Horas Impartidas, al menos para aquellas UUFF que ya han sido impartidas, aunque se recomienda que se haga para todas las UUFF para evitar futuros problemas.

| FORMACIÓN > V1 >F | FCC99/2019/155/46 > Cl | URSO > UNID. FORMATIVAS |         |                                                                   | 2 [3]                  |                                                                                                    |
|-------------------|------------------------|-------------------------|---------|-------------------------------------------------------------------|------------------------|----------------------------------------------------------------------------------------------------|
|                   | DATOS CURSO            | 🖓 PRACTICAS             | MODULOS | 😒 UNID. FORMATIVAS 🛛 🤌 ESP. COMPLEME 🏷 SUBVENCION                 | 🛐 ASISTENCIA 🛛 🙇 CANDI | DATOS                                                                                                    |
| CURSO             |                        |                         |         |                                                                   |                        |                                                                                                    |
| CORSO             | Unidades formativas    | S                       |         |                                                                   |                        |                                                                                                    |
| ALUMNOS           | Resultados: 7          |                         |         | C B<br>Refrescar Exporta                                          | r Nuevo Editar Elin    | Description of the second second s |
| •                 | Código                 | Denominación del módulo | Código  | Denominación de la unidad formativa                               | Horas Horas Im         | partid                                                                                                    |
| <b>1</b>          | MF0969_1               | TÉCNICAS ADMINISTRATIVA | UF0517  | ORGANIZACIÓN EMPRESARIAL Y DE RECURSOS HUMANOS                    | 30                     | 30                                                                                                    |
| PROFESORES        | MF0969_1               | TÉCNICAS ADMINISTRATIVA | UF0518  | GESTIÓN AUXILIAR DE LA CORRESPONDENCIA Y PAQUETERÍA EN LA EMPRESA | 30                     | 30                                                                                                    |
|                   | MF0969_1               | TÉCNICAS ADMINISTRATIVA | UF0519  | GESTIÓN AUXILIAR DE DOCUMENTACIÓN ECONÓMICO-ADMINISTRATIVA Y COM  | 90                     | 90                                                                                                    |
|                   | MF0970_1               | OPERACIONES BÁSICAS DE  | UF0520  | COMUNICACIÓN EN LAS RELACIONES PROFESIONALES                      | 50                     | 50                                                                                                    |
| GASTOS IMPUTADOS  | MF0970_1               | OPERACIONES BÁSICAS DE  | UF0521  | COMUNICACIÓN ORAL Y ESCRITA EN LA EMPRESA                         | 70                     | 70                                                                                                    |
|                   | MF0971_1               | REPRODUCCIÓN Y ARCHIVO  | UF0513  | GESTIÓN AUXILIAR DE ARCHIVO EN SOPORTE CONVENCIONAL O INFORMÁTICO | 60                     | 60                                                                                                    |
| <b>3</b>          | MF0971_1               | REPRODUCCIÓN Y ARCHIVO  | UF0514  | GESTIÓN AUXILIAR DE REPRODUCCIÓN EN SOPORTE CONVENCIONAL O INFORM | 60                     | 60                                                                                                    |

En caso de no estar establecidas, **Editar** cada Unidad Formativa y cumplimentar las horas.

5. Comprobar en la pestaña "ESP.COMPLEMENTARIAS" que se han establecido las Horas Previstas y las Horas Impartida, al menos para aquellas Especialidades que ya han sido impartidas, aunque se recomienda que se haga para todas las Especialidades para evitar futuros problemas.

| FORMACIÓN > V1 >F | CC99/2019/155/46 > 0 | CURSO > ESP. COMPLEMENTARIAS                                                 | (                    | 2 🚺                      |
|-------------------|----------------------|------------------------------------------------------------------------------|----------------------|--------------------------|
|                   | 👔 DATOS CURSC        | 🔗 🖓 PRACTICAS 🛛 📚 MODULOS 🕺 🜪 UNID. FORMATIVAS 🛛 🌽 ESP. COMPLEME             | SUBVENCION 3 A       | SISTENCIA 🛛 🧟 CANDIDATOS |
| CURSO             | Especialidades Cor   | nplementarias                                                                |                      |                          |
|                   | Total Horas Pre      | evistas 40 Total Horas Impartidas 40                                         |                      |                          |
| 2                 | Resultados: 2        |                                                                              | C Refrescar Exportar | Nuevo Editar Eliminar    |
| PROFESORES        | Código               | Denominación de la especialidad complementaria                               | Horas Previstas      | Horas Impartidas         |
|                   | FC0003               | INSERCIÓN LABORAL, SENSIBILIZACIÓN MEDIOAMBIENTAL Y EN LA IGUALDAD DE GÉNERO |                      | 10 10                    |
|                   | FCOO04               | FOMENTO Y PROMOCIÓN DEL TRABAJO AUTÓNOMO                                     |                      | 30 30                    |

En caso de no estar establecidas, **Editar** cada Especialidad Complementaria y cumplimentar las horas.

# 1.2 Finalizar alumnado con resultado 1 o 2

El alumnado que <u>deja de asistir antes de la fecha de fin prevista</u>, ya sea con resultado=1 (POR COLOCACIÓN) o resultado=2 (OTRAS CAUSAS) se debe finalizar **ANTES DE FINALIZAR LA ACCIÓN FORMATIVA**.

- 1. Comprobar que están establecidas las horas previstas e impartidas de la acción formativa como se indica en el **punto 1.1**
- **2.** A continuación, para proceder a finalizar a la o el alumno de forma prematura, acceder a la opción del menú lateral **"ALUMNOS**", seleccionarlo y hacer clic en el botón **Finalizar**.

| FORMACIÓN > V1 >FO | CC99/2019/155/46 > ALUMNOS |              |                 |            |                |                 | <u> </u>          | ]                       |
|--------------------|----------------------------|--------------|-----------------|------------|----------------|-----------------|-------------------|-------------------------|
| CURSO              | > Alumnos                  |              |                 |            |                |                 |                   |                         |
|                    | Resultados: 15             |              |                 |            | C<br>Refrescar | Exportar Editar | Eliminar Finaliza | ar Candidatos Camb. NIF |
| ALUMNOS            | Tipo Doc.                  | Nº Documento | Nombre          | Apellido 1 | Apellido 2     | Fecha Inicio    | Fecha Fin         | Validado                |
|                    | DNI                        | 22222222     | CRISTINA        | LÓPEZ      | FERNÁNDEZ      | 30/12/2019      |                   | V                       |
| <b>N</b>           | DNI                        | 48689428S    | WSDHBSSFEYA     | BTKVXFA    | YJDGVXVCF      | 30/12/2019      |                   | V                       |
| PROFESORES         | DNI                        | 26914746P    | MYJVMMCIDH      | CCLOLDIEB  | WWTMQV         | 30/12/2019      |                   | V                       |
|                    | 2 DNI                      | 45633941D    | CIIUXW          | GMLLCB     | GTDYUV         | 30/12/2019      |                   | V                       |
|                    | DNI                        | 11111111H    | ANA             | PÉREZ      | MARTÍNEZ       | 30/12/2019      |                   | V                       |
| GASTOS IMPUTADOS   | DNI                        | 48529027Q    | VOFHAYUEJNFY    | LONPTMJK   | OXBOPYFAI      | 30/12/2019      |                   | V                       |
|                    | DNI                        | 48709816W    | VAWCOXVVJGXYRQF | DTDKAF     | CABES          | 30/12/2019      |                   | V                       |
|                    | DNI                        | 48305346X    | HJRGMCT         | OEBTX      | UIITOP         | 30/12/2019      |                   | V                       |
| SOLICITUD DIPLOMAS | DNI                        | 25403359C    | VVHLBAFQUKGETQO | VPQ        | JVLGQILQ       | 30/12/2019      |                   | V                       |
|                    | DNI                        | 48408229Z    | NMQKRFPEKOHYVY  | DKUD       | OPAVJ          | 30/12/2019      |                   | V                       |
|                    | DNI                        | 48412739Q    | FQPRPH          | CHQJHONT   | QXQXB          | 30/12/2019      |                   | V                       |
|                    | NÚMERO IDENTIFICATIVO E    | Y7154953N    | OVRAXFQTHDSHKO  | LQUKYUDFO  | XCVWEJ         | 30/12/2019      |                   | V                       |
|                    | NÚMERO IDENTIFICATIVO E    | Y7676497P    | EUXUM           | TETEXW     | AITWL          | 30/12/2019      |                   | V                       |
|                    | NÚMERO IDENTIFICATIVO E    | Y7644810S    | JHODSBFPPCSCBBQ | BBGQUESFC  | JVJMPQV        | 30/12/2019      |                   | V                       |
|                    | NÚMERO IDENTIFICATIVO E    | Y7067761J    | SKDAQHPHJCYKNB  | JICVVP     | XMLM           | 30/12/2019      |                   | V                       |

En el caso de ejemplo, la alumna deja de asistir durante la primera UF (UF0520) del segundo Módulo (MF0970). No cursa ninguna Especialidad Complementaria ni las PPNL.

a. Seleccionar cada UF y hacer clic en el botón Editar.

Las UUFF están ordenadas por el código de Módulo, no por el orden cronológico de impartición.

| FORMACIÓN > V1 >FO | CC99/2019/155/46 > ALUMNO   | DS > D11111111H - PÉREZ N      | IARTINEZ, ANA                                             |                                                   |                             | <ul> <li>Image: A set of the set of the</li></ul> |
|--------------------|-----------------------------|--------------------------------|-----------------------------------------------------------|---------------------------------------------------|-----------------------------|----------------------------------------------------------------------------------------------------|
| CURSO              | Expediente F<br>F. inicio 3 | CC99/2019/155/46<br>80/12/2019 | Especialidad OPERACIONES AUXILIARES<br>F. fin Horas Previ | DE SERVICIOS ADMINISTRATIVOS Y<br>istas 470 Hora: | ' GENERALES<br>s Impartidas |                                                                                                    |
|                    | ATOS PERSONALE              | S otros datos                  | I PRACT. NO LABOR                                         | SISTENCIA 🛛 😭 MÓDULOS                             | 😤 UNID. FORMATIVA           | S PESP. COMPLEMENT                                                                                                    |
| 2                  | Unidades formativas         |                                |                                                           |                                                   |                             |                                                                                                    |
| PROFESORES         | Resultados: 7               |                                |                                                           |                                                   | C B<br>Refrescar Exportar   | Nuevo Editar                                                                                                    |
|                    | Código                      | Denominac Código               | Denominación de la unic                                   | Horas Impartidas                                  | Resultado Desc              | cripción                                                                                                    |
|                    | MF0969_1                    | TÉCNICAS & UF0519              | GESTIÓN AUXILIAR DE D                                     | 90                                                |                             |                                                                                                    |
| GASTOS IMPUTADOS   | MF0969_1                    | TÉCNICAS / UF0517              | ORGANIZACIÓN EMPRES/                                      | 30                                                |                             |                                                                                                    |
|                    | MF0969_1                    | TÉCNICAS / UF0518              | GESTIÓN AUXILIAR DE L/                                    | 30                                                |                             |                                                                                                    |
|                    | MF0970_1                    | OPERACION UF0521               | COMUNICACIÓN ORAL Y                                       | 70                                                |                             |                                                                                                    |
| SOLICITUD DIPLOMAS | MF0970_1                    | OPERACION UF0520               | COMUNICACIÓN EN LAS I                                     | 50                                                |                             |                                                                                                    |
|                    | MF0971_1                    | REPRODUCC UF0514               | GESTIÓN AUXILIAR DE R                                     | 60                                                |                             |                                                                                                    |
|                    | MF0971_1                    | REPRODUCC UF0513               | GESTIÓN AUXILIAR DE A                                     | 60                                                |                             |                                                                                                    |

b. Se finalizan las UUFF del primer Módulo que han sido cursadas (UF0517, UF0518 y UF0519) con **resultado** 3 o 4 indicando una **puntuación** (*0 al 10*) y las **horas impartidas**.

| FORMACIÓN > V1 >   | FCC99/2019/155/46 > ALUMNOS > D11111111 + PÉREZ MARTINEZ, ANA                                                                                                    | 8                |
|--------------------|----------------------------------------------------------------------------------------------------|------------------|
| CURSO              | Expediente FCC99/2019/155/46 Especialidad OPERACIONES AUXILIARES DE SERVICIOS ADMINISTRATIVOS Y GENERALES<br>F. inicio 30/12/2019 F. fin Horas Previstas 470 Horas Impartidas |                  |
| 23                 | 📝 DATOS PERSONALES 🛛 👩 OTROS DATOS 🛛 📵 PRACT. NO LABOR 🔹 💽 ASISTENCIA 🛛 😭 MÓDULOS 👘 🧶 UNID. FORMATIVAS                                                                        | ESP. COMPLEMENT  |
| ALUMNOS            |                                                                                                    |                  |
| 2                  | Unidades formativas                                                                                                    |                  |
| PROFESORES         | Especialidad OPERACIONES AUXILIARES DE SERVICIOS ADMINISTRATIVOS Y GENERALES                                                                                                  |                  |
|                    | Módulo * MF0969_1 TÉCNICAS ADMINISTRATIVAS BÁSICAS DE OFICINA                                                                                                    |                  |
|                    | Unidad Formativa * UF0519 GESTIÓN AUXILIAR DE DOCUMENTACIÓN ECONÓMICO-ADMINISTRATIVA Y COMERCIAL                                                                              |                  |
| GY2102 TMP01YD02   | Horas Impartidas * 90                                                                                                    |                  |
| <b>T</b>           | Resultado 3 SUPERADO                                                                                                    |                  |
| SOLICITUD DIPLOMAS | Puntuación \star 💦 🛛 🕅                                                                                                    |                  |
|                    |                                                                                                    |                  |
|                    |                                                                                                    | Aceptar Cancelar |

c. Se finaliza la UF del segundo Módulo (UF0520) con **resultado** 1 o 2, en la cual la o el alumno deja de asistir, indicando las **horas impartidas**, que deben ser **menor** que las horas previstas de la UF y **superior** a **0**.

| FORMACIÓN > V1 >   | FCC99/2019/155/46 > ALUMNOS > D11111111 + PEREZ MARTINEZ, ANA 8                                                                                                    |                  |
|--------------------|----------------------------------------------------------------------------------------------------|------------------|
| CURSO              | Expediente         FCC99/2019/155/46         Especialidad         OPERACIONES AUXILIARES DE SERVICIOS ADMINISTRATIVOS Y GENERALES           F. inicio         30/12/2019         F. fin         Horas Previstas         470         Horas Impartidas |                  |
| 2                  | 👔 DATOS PERSONALES 🔄 OTROS DATOS 🏢 PRACT. NO LABOR 👔 ASISTENCIA 💊 MÓDULOS 🌪 UNID. FORMATIVAS                                                                                                    | ESP. COMPLEMENT  |
|                    | Unidades formativas                                                                                                    |                  |
| PROFESORES         | Especialidad ADGG0408 OPERACIONES AUXILIARES DE SERVICIOS ADMINISTRATIVOS Y GENERALES                                                                                                    |                  |
|                    | Módulo * MF0970_1 OPERACIONES BÁSICAS DE COMUNICACIÓN 🗸                                                                                                    |                  |
|                    | Unidad Formativa * UF0520 COM Horas impartidas inferiores PROFESIONALES                                                                                                    |                  |
| GASTOS IMPUTADOS   | Horas Impartidas * 40 a las horas de la UF                                                                                                    |                  |
| - <b>T</b>         | Resultado 1 FIN POR COLOCACIÓN O MODIF. CONDICIONES TRABAJO                                                                                                    |                  |
| SOLICITUD DIPLOMAS | Puntuación                                                                                                    |                  |
|                    |                                                                                                    | Aceptar Cancelar |

d. Se finalizan las UUFF no cursadas con resultado 0 (UF0521, UF0514 y UF0513)

| FORMACIÓN > V1 >F  | CC99/2019/155/46 > ALUMNOS > D11111111 + PÉREZ MARTINEZ, ANA                                              |                  |
|--------------------|----------------------------------------------------------------------------------------------------|------------------|
|                    | Expediente FCC99/2019/155/46 Especialidad OPERACIONES AUXILIARES DE SERVICIOS ADMINISTRATIVOS Y GENERALES |                  |
| CURSO              | F. inicio 30/12/2019 F. fin Horas Previstas 470 Horas Impartidas                                          |                  |
| 2                  | 📝 DATOS PERSONALES 🛛 💿 OTROS DATOS 🛛 🏢 PRACT. NO LABOR 🛛 🔞 ASISTENCIA 🛛 📦 MÓDULOS 🛛 👳 UNID. FORMATIVAS    | ESP. COMPLEMENT  |
| ALUMNOS            | Unidados formativas                                                                                       |                  |
|                    |                                                                                                    |                  |
| PROFESORES         | Especialidad ADGG0408 OPERACIONES AUXILIARES DE SERVICIOS ADMINISTRATIVOS Y GENERALES                     |                  |
|                    | Módulo * MF0970_1 OPERACIONES BÁSICAS DE COMUNICACIÓN                                                     |                  |
| GASTOS IMPUTADOS   | Unidad Formativa * UF0521 COMUNICACION ORAL Y ESCRITA EN LA EMPRESA                                       |                  |
|                    | Horas Impartidas * 0                                                                                      |                  |
|                    | Resultado 0 NO CURSADO                                                                                    |                  |
| SOLICITUD DIPLOMAS | Puntuación                                                                                                |                  |
|                    |                                                                                                    | Aceptar Cancelar |

#### e. La finalización queda así

| FORMACIÓN > V1 >FC | C99/2019/155/46 > ALUMN | DS > D11111111H - PÈREZ N       | MARTÍNEZ, ANA                           |                                                 |                          |                             | 8           |                  |
|--------------------|-------------------------|---------------------------------|-----------------------------------------|-------------------------------------------------|--------------------------|-----------------------------|-------------|------------------|
| CURSO              | Expediente<br>F. inicio | FCC99/2019/155/46<br>30/12/2019 | Especialidad OPERACIONES AU<br>F. fin H | UXILIARES DE SERVICIOS AL<br>oras Previstas 470 | OMINISTRATIVOS V<br>Hora | r GENERALES<br>s Impartidas |             |                  |
| 22                 | DATOS PERSONALE         | S otros datos                   | I PRACT. NO LABOR                       | ASISTENCIA                                      | MODULOS                  | 燥 UNID. FORM                | IATIVAS     | ESP. COMPLEMENT  |
| ALUMNOS            |                         |                                 |                                         |                                                 |                          |                             |             |                  |
| 2                  | Unidades formativas     |                                 |                                         |                                                 |                          |                             |             |                  |
| PROFESORES         | Resultados: 7           |                                 |                                         |                                                 |                          | C Refrescar Exp             | ortar Nuevo | Deditar Eliminar |
|                    | Código                  | Denominac Código                | Denominación d                          | le la unic Horas Impar                          | tidas                    | Resultado                   | Descripción | <b>V</b>         |
|                    | MF0969_1                | TÉCNICAS / UF0519               | GESTIÓN AUXILI                          | AR DE D                                         | 90                       | SUPERADO                    | 3           |                  |
| GASTOS IMPUTADOS   | MF0969_1                | TÉCNICAS / UF0517               | ORGANIZACIÓN I                          | EMPRES/                                         | 30                       | SUPERADO                    | 3           |                  |
|                    | MF0969_1                | TÉCNICAS / UF0518               | GESTIÓN AUXILI                          | AR DE L/                                        | 30                       | SUPERADO                    | 3           |                  |
|                    | MF0970_1                | OPERACION UF0520                | COMUNICACIÓN                            | EN LAS I                                        | 40                       | FIN POR COLOCACI            | 1           |                  |
| SOLICITUD DIPLOMAS | MF0971_1                | REPRODUCC UF0514                | GESTIÓN AUXILI                          | AR DE R                                         | 0                        | NO CURSADO                  | 0           |                  |
|                    | MF0971_1                | REPRODUCC UF0513                | GESTIÓN AUXILIA                         | AR DE A                                         | 0                        | NO CURSADO                  | 0           |                  |
|                    | MF0970_1                | OPERACION UF0521                | COMUNICACIÓN                            | ORAL Y                                          | 0                        | NO CURSADO                  | 0           |                  |

Hay que tener en cuenta:

• Solo habrá una UF con resultado 1 o 2, aquella en la cual la o el alumno deja de asistir. Las horas impartidas serán menores que las horas impartidas introducidas en la pestaña "U.FORMATIVAS" del curso.

El resto tendrán resultado 3 o 4 (*las cursadas antes de finalizar*) o resultado 0 (*las no cursadas*).

- Para cada UF las horas impartidas de la o el alumno no deben superar las horas impartidas del curso. El programa realiza la validación más tarde y puede generar errores.
- La suma de las horas impartidas de las UUFF que componen un Módulo, deben coincidir con las horas impartidas del Módulo.
- La **puntuación** (*nota de 0 a 10*) será obligatoria para el resultado 3 y 4 y para resultado 3 debe ser mayor o igual a 5. Se permiten valores decimales.
- 3. Finalizar los Módulos.
  - a. Seleccionar cada Módulo y hacer clic en el botón Editar.

| FORMACIÓN > V1 >FO | CC99/2019/155/46 > ALU  | MNOS > D11111111H - PÉREZ M     | IARTINEZ, ANA                             |                                                |                                               | 0                |                 |
|--------------------|-------------------------|---------------------------------|-------------------------------------------|------------------------------------------------|-----------------------------------------------|------------------|-----------------|
| CURSO              | Expediente<br>F. inicio | FCC99/2019/155/46<br>30/12/2019 | Especialidad OPERACIONES AUX<br>F. fin Ho | KILIARES DE SERVICIOS ADA<br>ras Previstas 470 | AINISTRATIVOS Y GENERALES<br>Horas Impartidas |                  |                 |
| <u> </u>           | DATOS PERSON            | ALES 🔯 OTROS DATOS              | PRACT. NO LABOR                           | 🕞 ASISTENCIA                                   | 🚔 MÓDULOS 🛛 😢 UN                              | D. FORMATIVAS    | ESP. COMPLEMENT |
| ALUMNOS            |                         |                                 |                                           |                                                |                                               |                  |                 |
|                    | Módulos<br>Total H      | oras 430                        |                                           |                                                |                                               |                  |                 |
|                    | Resultados: 4           |                                 |                                           |                                                | C<br>Refresca                                 | ar Exportar Nuev | o Editar        |
| GASTOS IMPUTADOS   | Orden Códig             | go Denominación de              | l módulo                                  | Es Módulo PPNL                                 | Horas Impartidas                              | Descripción      | Resultado       |
|                    | MF09                    | 69_1 TÉCNICAS ADMINI            | STRATIVAS BÁSICAS DE OFICINA              | A N                                            |                                               |                  |                 |
|                    | 2 MF09                  | 70_1 OPERACIONES BÁS            | SICAS DE COMUNICACIÓN                     | N                                              | 120                                           |                  |                 |
| 32                 | 3 MF09                  | 71_1 REPRODUCCIÓN Y             | ARCHIVO                                   | N                                              | 120                                           |                  |                 |
| SOLICITUD DIPLOMAS | 4 MP01                  | 12 MÓDULO DE PRÁC               | TICAS PROFESIONALES NO LABO               | RA S                                           | 40                                            |                  |                 |

b. Se finaliza el primer Módulo que ha sido cursado (MF0969) con **resultado** 3 o 4 indicando una **puntuación** (*0 al 10*) y las **horas impartidas** que deben coincidir con las previstas en la acción formativa.

*Nota. Si todas sus UUFF se han finalizado con resultado=3, el Módulo se debe finalizar con el mismo resultado.* 

|                    |                                                                                                    | _ |
|--------------------|----------------------------------------------------------------------------------------------------|---|
| FORMACIÓN > VT >F  |                                                                                                    |   |
| CURSO              | Expediente FCC99/2019/155/46 Especialidad OPERACIONES AUXILIARES DE SERVICIOS ADMINISTRATIVOS Y GENERALES<br>F. inicio 30/12/2019 F. fin Horas Previstas 470 Horas Impartidas |   |
| <u></u>            |                                                                                                    |   |
| <b>6</b>           |                                                                                                    |   |
| ALUMNOS            |                                                                                                    |   |
| 2                  | Módulos                                                                                                    | _ |
| PROFESORES         | Total Horas 430                                                                                                    |   |
|                    |                                                                                                    |   |
|                    | Exercialidad * ADGG0408 OPERACIONES ALIXII JARES DE SERVICIOS ADMINISTRATIVOS Y GENERALES                                                                                     |   |
|                    |                                                                                                    |   |
| GASTOS IMPUTADOS   | Módulo * MF0969_1 TECNICAS ADMINISTRATIVAS BASICAS DE OFICINA                                                                                                    |   |
|                    | Orden * 1 Horas Impartidas * 150                                                                                                    |   |
| 200                |                                                                                                    |   |
| 3/2-               | Resultado 3 SUPERADO                                                                                                    |   |
| SOLICITUD DIPLOMAS | Puntuación * 9                                                                                                    |   |
|                    |                                                                                                    |   |
|                    | Aceptar Cancelar                                                                                                    |   |

c. Se finaliza el segundo Módulo (MF0970) con resultado 1 o 2, en el cual la o el alumno deja de asistir a la acción formativa, indicando las horas impartidas, que deben ser menor que las horas del Módulo y superior a 0.

Nota. El resultado será el mismo que el de la UF en la cual la o el alumno deja de asistir.

| FORMACIÓN > V1 >F  | CC99/2019/155/46 > ALUMNOS > D11111111H - PEREZ MARTINEZ, ANA                                             | 2 🚺              |
|--------------------|----------------------------------------------------------------------------------------------------|------------------|
| B                  |                                                                                                    |                  |
|                    | Expediente FCC99/2019/155/46 Especialidad OPERACIONES AUXILIARES DE SERVICIOS ADMINISTRATIVOS Y GENERALES |                  |
| CURSO              | F. inicio 30/12/2019 F. fin Horas Previstas 470 Horas Impartidas                                          |                  |
| <u> </u>           | 🕜 DATOS PERSONALES 🛛 👩 OTROS DATOS 🛛 🏢 PRACT. NO LABOR 🛛 🔞 ASISTENCIA 🛛 😝 MODULOS 🛛 🜪 UNID. FORMATIVAS    | ESP. COMPLEMENT  |
| ALUMNOS            |                                                                                                    |                  |
| 2                  | Módulos                                                                                                   |                  |
| PROFESORES         | Total Horas 430                                                                                           |                  |
|                    | Especialidad * ADGG0408 OPERACIONES AUXILIARES DE SERVICIOS ADMINISTRATIVOS Y GENERALES                   |                  |
| GASTOS IMPLITADOS  | Módulo * MF0970_1 OPERACIONES BÁSICAS DE COMUNICACIÓN                                                     |                  |
|                    | Orden * 2 Horas Impartidas * 40 A las horas del Módulo                                                    |                  |
| <b>**</b>          | Resultado 1 FIN POR COLOCACIÓN O MODIF. CONDICIONES TRABAJO                                               |                  |
| SOLICITUD DIPLOMAS | Puntuación                                                                                                |                  |
|                    |                                                                                                    |                  |
|                    |                                                                                                    | Aceptar Cancelar |
|                    |                                                                                                    |                  |

d. Se finalizan los Módulos no cursados con resultado 0 (MF0971 y MP0112).

| FORMACIÓN > V1 >   | FCC99/2019/155/46 > ALUMNOS > D11111111 + PEREZ MARTINEZ, ANA 🔞 💈                                                                                                    |
|--------------------|----------------------------------------------------------------------------------------------------|
| CURSO              | Expediente FCC99/2019/155/46 Especialidad OPERACIONES AUXILIARES DE SERVICIOS ADMINISTRATIVOS Y GENERALES<br>F. inicio 30/12/2019 F. fin Horas Previstas 470 Horas Impartidas |
|                    | 📝 DATOS PERSONALES 🛛 OTROS DATOS 📳 PRACT. NO LABOR 🕕 ASISTENCIA 🛛 😝 MÓDULOS 🛛 🌪 UNID. FORMATIVAS 🛛 🧈 ESP. COMPLEMENT                                                          |
| ALUMNOS            |                                                                                                    |
| PROFESORES         | Módulos<br>Total Horas 350                                                                                                    |
| GASTOS IMPUTADOS   | Especialidad * ADGG0408     OPERACIONES AUXILIARES DE SERVICIOS ADMINISTRATIVOS Y GENERALES     •       Módulo * MF0971_1     REPRODUCCION Y ARCHIVO     •                    |
|                    | Orden * 3 Horas Impartidas * 0                                                                                                    |
| ***                | Resultado 0 NO CURSADO                                                                                                    |
| SOLICITUD DIPLOMAS | Puntuación                                                                                                    |

#### e. La finalización queda así

| FORMACIÓN > V1 >F  | CC99/2019/155/46 > ALUMNOS > D         | 11111111H - PÉREZ MARTÍNEZ, ANA                               |                                             |                                             | S                      |                        |  |
|--------------------|----------------------------------------|---------------------------------------------------------------|---------------------------------------------|---------------------------------------------|------------------------|------------------------|--|
| CURSO              | Expediente FCC99/7<br>F. inicio 30/12/ | 2019/155/46 Especialidad OPERACIONES AUXI<br>2019 F. fin Hora | LIARES DE SERVICIOS ADMI<br>s Previstas 470 | NISTRATIVOS Y GENERALES<br>Horas Impartidas |                        |                        |  |
| 23                 | DATOS PERSONALES                       | OTROS DATOS                                                   | 📵 ASISTENCIA 🛛 🧧                            | MÓDULOS 🛛 🔶 UN                              | D. FORMATIVAS 🤌        | ESP. COMPLEMENT        |  |
| ALUMNOS            |                                        |                                                               |                                             |                                             |                        |                        |  |
| 0                  | Módulos                                |                                                               |                                             |                                             |                        |                        |  |
| PROFESORES         | Total Horas 190                        |                                                               |                                             |                                             |                        |                        |  |
|                    | Resultados: 4                          |                                                               |                                             | C<br>Refresca                               | ar Exportar Nuevo      | Z 😵<br>Editar Eliminar |  |
| GASTOS IMPUTADOS   | Orden Código                           | Denominación del módulo                                       | Es Módulo PPNL                              | Horas Impartidas                            | Descripción            | Resultado              |  |
|                    | 1 MF0969_1                             | TÉCNICAS ADMINISTRATIVAS BÁSICAS DE OFICINA                   | N                                           | 150                                         | SUPERADO               | 3                      |  |
|                    | 2 MF0970_1                             | OPERACIONES BÁSICAS DE COMUNICACIÓN                           | Ν                                           |                                             | FIN POR COLOCACIÓN O M | 1( 1                   |  |
| <b>3</b> 2-        | 3 MF0971_1                             | REPRODUCCIÓN Y ARCHIVO                                        | Ν                                           | 0                                           | NO CURSADO             | 0                      |  |
| SOLICITUD DIPLOMAS | 4 MP0112                               | MÓDULO DE PRÁCTICAS PROFESIONALES NO LABOR                    | A S                                         | 0                                           | NO CURSADO             | 0                      |  |

Hay que tener en cuenta:

• Solo habrá un Módulo con resultado 1 o 2, aquel en el cual la o el alumno deja de asistir. Las horas impartidas serán menores que las horas impartidas introducidas en la pestaña "MÓDULOS" del curso.

El resto tendrán resultado 3 o 4 (*cursados antes de finalizar*) o resultado 0 (*no cursados*).

- Para cada Módulo las horas impartidas de la o el alumno no deben superar las horas impartidas del curso. El programa realiza la validación más tarde y puede generar errores.
- La **puntuación** (*nota de 0 a 10*) será obligatoria para el resultado 3 y 4 y para resultado 3 debe ser mayor o igual a 5. Se permiten valores decimales.
- 4. Finalizar las Especialidades Complementarias.
- a. Seleccionar cada Especialidad Complementaria y hacer clic en el botón Editar.

| FORMACIÓN > V1 >FC | C99/2019/155/46 > ALUMN | IOS > D11111111H - PÉREZ M/     | ARTINEZ, ANA                           |                                              |                                     |                       | 2 S                     |
|--------------------|-------------------------|---------------------------------|----------------------------------------|----------------------------------------------|-------------------------------------|-----------------------|-------------------------|
| CURSO              | Expediente<br>F. inicio | FCC99/2019/155/46<br>30/12/2019 | Especialidad OPERACIONES A<br>F. fin F | UXILIARES DE SERVICIO<br>Ioras Previstas 470 | os ADMINISTRATIVOS Y GI<br>Horas In | ENERALES<br>npartidas |                         |
| <u> </u>           | DATOS PERSONAL          | ES 📑 OTROS DATOS                | I PRACT. NO LABOR                      | ASISTENCIA                                   | NÓDULOS                             | 🔶 UNID. FORMATI       | IVAS 🌮 ESP. COMPLEMENT  |
| ALUMNOS            |                         |                                 |                                        |                                              |                                     |                       |                         |
|                    | Especialidades Comple   | mentarias                       |                                        |                                              |                                     |                       |                         |
| PROFESORES         | Total Hora              | ıs 0                            |                                        |                                              |                                     |                       |                         |
|                    | Resultados: 2           |                                 |                                        |                                              |                                     | C Exportan            | r Nuevo Editar Eliminar |
| GASTOS IMPUTADOS   | Código                  | Denominación de la espe         | cialidad complementaria                | н                                            | oras Impartidas                     | Resultado             | Descripción             |
|                    | FCOO04                  | FOMENTO Y PROMOCIÓN D           | EL TRABAJO AUTÓNOMO                    |                                              |                                     |                       |                         |
| - <b>3</b>         | FC0003                  | INSERCIÓN LABORAL, SEN          | SIBILIZACIÓN MEDIOAMBIEN               | TAL Y EN LA IGU                              |                                     | D                     |                         |

9

b. Se finalizan las Especialidades Complementarias no cursadas con **resultado** 0 (FCO003 y FCO004).

| FORMACION > V1 >FC | C29/2019/100/40 > ALUMINUS > DITITITITITI - PEREZ MAR TIREZ, ANA                                                                                                    |
|--------------------|----------------------------------------------------------------------------------------------------|
| CURSO              | Expediente         FCC99/2019/155/46         Especialidad         OPERACIONES AUXILIARES DE SERVICIOS ADMINISTRATIVOS Y GENERALES           F. inicio         30/12/2019         F. fin         Horas Previstas         470         Horas Impartidas |
| 28                 | 📝 DATOS PERSONALES 🛛 👩 OTROS DATOS 🖉 📳 PRACT. NO LABOR 🔹 📵 ASISTENCIA 🛛 😜 MÓDULOS 🔹 🜪 UNID. FORMATIVAS 👘 🤌 ESP. COMPLEMENT                                                                                                    |
| ALUMNOS            |                                                                                                    |
| PROFESORES         | Especialidades Complementarias Total Horas 40                                                                                                    |
|                    | Código * FCO004       FOMENTO Y PROMOCIÓN DEL TRABAJO AUTÓNOMO         Denominación * FOMENTO Y PROMOCIÓN DEL TRABAJO AUTÓNOMO                                                                                                    |
| GASTOS IMPOTADOS   | Horas Impartidas *                                                                                                    |
| <b>1</b>           | Resultado 0 NO CURSADO                                                                                                    |
| SOLICITUD DIPLOMAS | Puntuación                                                                                                    |

#### c. La finalización queda así

| FORMACIÓN > V1 > | FCC99/2019/155/46 > ALUMN | IOS > D11111111H - PÈREZ M      | ARTÌNEZ, ANA                            |                          |                                   |                      | 2 5                     |
|------------------|---------------------------|---------------------------------|-----------------------------------------|--------------------------|-----------------------------------|----------------------|-------------------------|
| CURSO            | Expediente<br>F. inicio   | FCC99/2019/155/46<br>30/12/2019 | Especialidad OPERACIONES AU<br>F. fin H | UXILIARES DE SERVICIOS A | ADMINISTRATIVOS Y GEI<br>Horas Im | NERALES<br>Ipartidas |                         |
|                  | DATOS PERSONAL            | ES 📑 OTROS DATOS                | PRACT. NO LABOR                         | ASISTENCIA               | S MÓDULOS                         | ⋟ UNID. FORMAT       | IVAS 🌮 ESP. COMPLEMENT  |
| ALUMNOS          |                           |                                 |                                         |                          |                                   |                      |                         |
| •                | Especialidades Compler    | mentarias                       |                                         |                          |                                   |                      |                         |
| PROFESORES       | Total Hora                | ıs 0                            |                                         |                          |                                   |                      |                         |
|                  | Resultados: 2             |                                 |                                         |                          |                                   | C Exportan           | r Nuevo Editar Eliminar |
| GASTOS IMPUTADOS | Código                    | Denominación de la espe         | ecialidad complementaria                | Hora                     | as Impartidas                     | Resultado            | Descripción             |
|                  | FC0004                    | FOMENTO Y PROMOCIÓN E           | DEL TRABAJO AUTÓNOMO                    |                          | 0                                 | 0                    | NO CURSADO              |
| <u> </u>         | FCOO03                    | INSERCIÓN LABORAL, SEN          | ISIBILIZACIÓN MEDIOAMBIENT              | TAL Y EN LA IGU          | 0                                 | 0                    | NO CURSADO              |

5. Por último, cumplimentar los datos de finalización en la pestaña "OTROS DATOS" y hacer clic en el botón Aceptar:

| FORMACION > V1 >FC | CC99/2019/155/46 > ALUMNOS > D11111111H - PEREZ MARTINEZ, ANA                                                                                                    |
|--------------------|----------------------------------------------------------------------------------------------------|
| CURSO              | Expediente FCC99/2019/155/46 Especialidad OPERACIONES AUXILIARES DE SERVICIOS ADMINISTRATIVOS Y GENERALES<br>F. inicio 30/12/2019 F. fin Horas Previstas 470 Horas Impartidas |
| 2                  | 📝 DATOS PERSONALES 🔯 OTROS DATOS 🔠 PRACT. NO LABOR 💽 ASISTENCIA 💊 MÓDULOS 💊 UNID. FORMATIVAS 🔗 ESP. COMPLEMENT                                                                |
| ALUMNOS            |                                                                                                    |
| 2                  | Otros Datos                                                                                                    |
|                    | F. inicio * 30/12/2019                                                                                                    |
| PROFESORES         | Situación Laboral * 02 DESEMPLEADO                                                                                                    |
|                    | Colectivo * 01 MUJERES DESEMPLEADAS                                                                                                    |
| GASTOS IMPUTADOS   | Exento de prácticas Inmigrante                                                                                                    |
| <b>A</b>           | Finalizado                                                                                                    |
| SOLICITUD DIPLOMAS | Dias Asistidos * 37 Dias No Asistidos Justificados * 1                                                                                                    |
|                    | Resultado curso * 1 FIN POR COLOCACIÓN O MODIF. CONDICIONES TR 🗸                                                                                                    |
|                    | Resultado PPNL * 0 NO CURSADO F. fin * 24/02/2020                                                                                                    |
|                    | Insertado                                                                                                    |
|                    |                                                                                                    |

✓ Los Días Asistidos, se calcularán en función de las horas impartidas por la o el alumno, de forma exacta.

En el caso de ejemplo, las horas impartidas por la alumna son 190 horas. Días totales hasta su fecha de fin son 190/5 = 38 días. Ha registrado 1 falta de asistencia, por lo tanto los días asistidos son 37.

✓ Los Días No Asistidos justificados, deben coincidir con las faltas justificadas registradas en la pestaña ASISTENCIA.

Los *Días Asistidos + Días No Asistidos justificados* no deben superar los *Días de Curso* 

- El Resultado del curso será 1 (fin por colocación) ó 2 (fin por otras causas) y el de las PPNL será 0 (no cursado), si la acción formativa las contempla.
- ✓ La Fecha fin de la o el alumno debe ser siempre ANTERIOR a la de fin de la acción formativa.
- 6. Se marca la opción Insertado en caso de que la o el alumno haya sido contratado, en acciones formativas con compromiso de contratación. Se entenderá que el alumnado está formado cuando haya superado con éxito al menos el 75% de los módulos programados de la especialidad principal.
- 7. Se comprueba que la o el alumno ha finalizado correctamente.

| FORMACIÓN > V1 >FC | C99/2019/155/46 > ALUMNOS |              |                 |            |                |                 | <ul> <li>Image: Image: Ima</li></ul> |                        |
|--------------------|---------------------------|--------------|-----------------|------------|----------------|-----------------|----------------------------------------------------------------------------------------------------|------------------------|
| CURSO              | Alumnos                   |              |                 |            |                |                 |                                                                                                    |                        |
| 2                  | Resultados: 15            |              |                 |            | C<br>Refrescar | Exportar Editar | 😧 📎<br>Eliminar Cancela                                                                                                    | s Candidatos Camb. NIF |
| ALUMNOS            | Tipo Doc.                 | Nº Documento | Nombre          | Apellido 1 | Apellido 2     | Fecha Inicio    | Fecha Fin                                                                                                    | Validado               |
| 0                  | DNI                       | 22222222     | CRISTINA        | LÓPEZ      | FERNÁNDEZ      | 30/12/2019      |                                                                                                    | V                      |
|                    | DNI                       | 48689428S    | WSDHBSSFEYA     | BTKVXFA    | YJDGVXVCF      | 30/12/2019      |                                                                                                    | V                      |
| PROFESORES         | DNI                       | 26914746P    | MYJVMMCIDH      | CCLOLDIEB  | WWTMQV         | 30/12/2019      |                                                                                                    | V                      |
|                    | DNI                       | 45633941D    | CIIUXW          | GMLLCB     | GTDYUV         | 30/12/2019      |                                                                                                    | V                      |
|                    | DNI                       | 11111111H    | ANA             | PÉREZ      | MARTÍNEZ       | 30/12/2019      | 24/02/2020                                                                                                    | V                      |
| GASTOS IMPUTADOS   | DNI                       | 48529027Q    | VOFHAYUEJNFY    | LONPTMJK   | OXBOPYFAI      | 30/12/2019      |                                                                                                    | V                      |
|                    | DNI                       | 48709816W    | VAWCOXVVJGXYRQF | DTDKAF     | CABES          | 30/12/2019      |                                                                                                    | V                      |
| - <b>3</b>         | DNI                       | 48305346X    | HJRGMCT         | OEBTX      | UIITOP         | 30/12/2019      |                                                                                                    | V                      |
| SOLICITUD DIPLOMAS | DNI                       | 25403359C    | VVHLBAFQUKGETQO | VPQ        | JVLGQILQ       | 30/12/2019      |                                                                                                    | V                      |
|                    | DNI                       | 48408229Z    | NMQKRFPEKOHYVY  | DKUD       | OPAVJ          | 30/12/2019      |                                                                                                    | V                      |
|                    | DNI                       | 48412739Q    | FQPRPH          | CHQJHONT   | QXQXB          | 30/12/2019      |                                                                                                    | V                      |
|                    | NÚMERO IDENTIFICATIVO E   | Y7154953N    | OVRAXFQTHDSHKO  | LQUKYUDFO  | XCVWEJ         | 30/12/2019      |                                                                                                    | V                      |
|                    | NÚMERO IDENTIFICATIVO E   | Y7676497P    | EUXUM           | TETEXW     | AITWL          | 30/12/2019      |                                                                                                    | V                      |
|                    | NÚMERO IDENTIFICATIVO E   | Y7644810S    | JHODSBFPPCSCBBQ | BBGQUESFC  | JVJMPQV        | 30/12/2019      |                                                                                                    | V                      |
|                    | NÚMERO IDENTIFICATIVO E   | Y7067761J    | SKDAQHPHJCYKNB  | JICVVP     | XMLM           | 30/12/2019      |                                                                                                    | V                      |

Para modificar los datos de la finalización, hacer clic en el botón **Cancelar**. *Se eliminarán los datos de finalización para comenzar el proceso de nuevo.* 

### 1.3 Finalizar la Acción Formativa

Todo el **alumnado** con **resultado 1 o 2** debe estar ya **finalizado**, es decir, el alumnado cuya fecha de fin es anterior a la fecha de fin de la acción formativa.

1. Seleccionar la acción formativa y hacer clic en el botón Finalizar.

Se puede utilizar el buscador para seleccionar la acción formativa rápidamente.

| FORMACIÓN                                                            |                |           |                | 2 💿 🚺                    |                       |
|----------------------------------------------------------------------|----------------|-----------|----------------|--------------------------|-----------------------|
| Gestión de Cursos. FORMACIÓN                                         |                |           |                |                          |                       |
| <ul> <li>Buscar cursos</li> </ul>                                    |                |           |                |                          |                       |
| Curso FCC99/2019/155/46 F. Desde                                     |                | F. Hasta  |                |                          |                       |
| Provincia Ver historicos                                             |                |           |                |                          |                       |
| > Buscar alumnos                                                     |                |           |                | Bu                       | scar Limpiar          |
| Resultados: 1                                                        |                |           | C<br>Refrescar | 🗐 🧿<br>Exportar Importar | Z<br>Editar Finalizar |
| Curso Descripción                                                    | F. Adquisición | Provincia | Estado         | F. inicio                | F. fin                |
| FCC99/2019/155/46 OPERACIONES AUXILIARES DE SERVICIOS ADMINISTRATIVO | 24/12/2019     | VALENCIA  | Adquirido      | 30/12/2019               |                       |
|                                                                      |                |           |                |                          |                       |

 Desde la pestaña "DATOS CURSO" cumplimentar los siguientes datos y hacer clic en el botón Aceptar.

| FORMACIÓN > V1     | >FCC99/2019/155/46 > CURSO > DATOS CURSO                                                     |
|--------------------|----------------------------------------------------------------------------------------------|
|                    | 🝺 DATOS CURSO 🔐 PRACTICAS 🛛 📦 MÓDULOS 🛛 👳 UNID. FORMATIVAS 🛛 🔑 ESP. COMPLEME 🛛 📚 SUBVENCION  |
| CURSO              | Datos del Curso                                                                              |
| 2                  | Cód. Especialidad * ADGG0408 OPERACIONES AUXILIARES DE SERVICIOS ADMINISTRATIVOS Y GENERALES |
| ALUMNOS            | Especialidad OPERACIONES AUXILIARES DE SERVICIOS ADMINISTRATIVOS Y GENERALES                 |
| 0                  | Familia Profesional * ADG ADMINISTRACIÓN Y GESTIÓN                                           |
| PROFESORES         | Área Profesional * G GESTIÓN DE LA INFORMACIÓN Y COMUNICACIÓN                                |
|                    | F. inicio * 30/12/2019 F. Fin Previsto * 21/05/2020 Horas Previstas * 470 N° de Alumnos * 15 |
|                    | Horas por Día * 5,0 Horas por Semana * 25,0 Horario * M MAÑANA                               |
| GASTOS IMPUTADOS   | Días por Semana * 🗸 L 🗸 M 🗹 X 🗸 J 🗸 V 🔤 S 🔤 D                                                |
|                    | H. Mañana Desde 09 00 Hasta 14 00 H. Tarde Desde Hasta Hasta                                 |
|                    | Observaciones                                                                                |
| SOLICITUD DIPLOMAS | Modalidad Impart Presencial                                                                  |
|                    |                                                                                              |
|                    | Finalizado                                                                                   |
|                    | F. fin * 21/05/2020 Horas Impartidas * 470 Días de Curso * 94                                |
|                    | H. Presenciales * 470                                                                        |
|                    | Aceptar Cancelar                                                                             |

- ✓ *F.Fin.* Fecha de fin real de la acción formativa.
- ✓ Horas impartidas. Horas impartidas reales. Si no hay ninguna incidencia, debe coincidir con las horas previstas.
- ✓ *Días de curso*. Se calcula dividiendo *Horas Impartidas* entre *Horas por día*.

Por ejemplo:

Una acción formativa que tiene una duración de 100 horas y se imparten 5 horas/día. Máximo Días de curso = 100/5 = 20 días.

Una acción formativa que tiene una duración de 90 horas y se imparten 4 horas/día. Máximo Días de curso = 90/4 = 22,5 = 23 días.

En el caso de ejemplo, Días de curso = 470/5 = 94 días

- ✓ *H.Presenciales.* Horas presenciales impartidas.
- **3.** Al **Aceptar** los cambios, aparece un mensaje para copiar las horas previstas a las horas impartidas.

Si la acción formativa ha finalizado con normalidad, se marca **Sí**. Se copiarán las horas previstas automáticamente en Módulos, UUFF y E.Complementarias sin necesidad de editar uno por uno, agilizando así la finalización de la acción formativa.

| ¡Atención!                                                                                                    |  |  |  |  |  |  |
|----------------------------------------------------------------------------------------------------|--|--|--|--|--|--|
| Las horas previstas del curso, coinciden con las horas<br>impartidas. ¿Desea copiar las horas previstas a las<br>horas impartidas de módulos y especialidades |  |  |  |  |  |  |
| SI NO Cancelar                                                                                                    |  |  |  |  |  |  |

Si por el contrario, se han impartido menos horas de las previstas, deberemos indicar que **NO** e introducir de forma manual las horas.

Hay que tener en cuenta:

- Deben estar asignadas las **Horas Impartidas** de cada uno de los Módulos, UUFF y Especialidades del **Curso**.
- Las Horas Impartidas del curso deben coincidir con la suma de horas impartidas de los Módulos y Especialidades.
- En caso de que la acción formativa tenga una parte presencial y otra telemática, se deberán especificar las **Horas Presenciales** para cada tipo.
- Las Horas Presenciales de la acción formativa deben coincidir con la suma de horas presenciales de los Módulos y Especialidades.
- 4. Se comprueba que la acción formativa ya está finalizada, tiene una fecha de fin.

| RMACIÓN                 |                        |                          |                    |                |           | S                    | <b>(2)</b>      |                     |
|-------------------------|------------------------|--------------------------|--------------------|----------------|-----------|----------------------|-----------------|---------------------|
| Gestión de Cursos. FORN | IACIÓN                 |                          |                    |                |           |                      |                 |                     |
| Buscar cursos           |                        |                          |                    |                |           |                      |                 |                     |
| Curso                   | FCC99/2019/155/46      | F. Desde                 |                    | F. Hasta       |           | <b>a</b>             |                 |                     |
| Provincia               | •                      | Ver historicos           |                    |                |           |                      |                 |                     |
| Buscar alumnos          |                        |                          |                    |                |           |                      | Busc            | ar Limpiar          |
| Resultados: 1           |                        |                          |                    |                |           | Certain Refrescar Ex | Portar Importar | L<br>Editar Cancela |
| Curso                   | Descripción            | _                        | _                  | F. Adquisición | Provincia | Estado               | F. inicio       | F. fin              |
| FCC99/2019/155/46       | OPERACIONES AUXILIARES | S DE SERVICIOS ADMINISTR | ATTVOS Y GENERALES | 24/12/2019     | VALENCIA  | Adauirido            | 30/12/2019      | 21/05/2020          |

Para modificar los datos de finalización, hacer clic en el botón **Cancelar**. *Se eliminarán los datos de finalización para comenzar el proceso de nuevo.* 

Ahora solo queda **finalizar al resto del alumnado** con resultado 3 o 4, es decir, el alumnado cuya fecha de fin es la misma que la fecha de fin de la acción formativa.

## 1.4 Finalizar alumnado con resultado 3 o 4

El alumnado que ha <u>terminado en la fecha de fin prevista</u>, ya sea con resultado=3 (SUPERADO) o resultado=4 (NO SUPERADO EN SU TOTALIDAD), se debe finalizar **DESPUÉS DE FINALIZAR LA ACCIÓN FORMATIVA**, es decir, después de haber asignado las horas impartidas para todos los Módulos, UUFF y Especialidades del **Curso**.

- 1. Finalizar la acción formativa como se indica en el punto 1.3
- 2. Acceder a la opción del menú lateral "ALUMNOS", seleccionar la o el alumno y hacer clic en el botón Finalizar.

| FORMACIÓN > V1 >FO | CC99/2019/155/46 > ALUMNOS |              |                 |            |                |                 | 📀 😨 💈             |                         |
|--------------------|----------------------------|--------------|-----------------|------------|----------------|-----------------|-------------------|-------------------------|
| CURSO              | > Alumnos                  |              |                 |            |                |                 | 3                 | _                       |
| 2                  | Resultados: 15             |              |                 |            | C<br>Refrescar | Exportar Editar | Eliminar Finaliza | ar Candidatos Camb. NIF |
| ALUMNOS            | Tipo Doc.                  | Nº Documento | Nombre          | Apellido 1 | Apellido 2     | Fecha Inicio    | Fecha Fin         | Validado                |
|                    | DNI                        | 222222223    | CRISTINA        | LÓPEZ      | FERNÁNDEZ      | 30/12/2019      |                   | V                       |
| <b>S</b>           | DNI                        | 48689428S    | WSDHBSSFEYA     | BTKVXFA    | YJDGVXVCF      | 30/12/2019      |                   | V                       |
| PROFESORES         | DNI                        | 26914746P    | MYJVMMCIDH      | CCLOLDIEB  | WWTMQV         | 30/12/2019      |                   | V                       |
|                    | DNI                        | 45633941D    | CIIUXW          | GMLLCB     | GTDYUV         | 30/12/2019      |                   | V                       |
|                    | DNI                        | 11111111H    | ANA             | PÉREZ      | MARTÍNEZ       | 30/12/2019      | 24/02/2020        | V                       |
| GASTOS IMPUTADOS   | DNI                        | 48529027Q    | VOFHAYUEJNFY    | LONPTMJK   | OXBOPYFAI      | 30/12/2019      |                   | V                       |
|                    | DNI                        | 48709816W    | VAWCOXVVJGXYRQ⊦ | DTDKAF     | CABES          | 30/12/2019      |                   | V                       |
| - <b>3</b>         | DNI                        | 48305346X    | HJRGMCT         | OEBTX      | UIITOP         | 30/12/2019      |                   | V                       |
| SOLICITUD DIPLOMAS | DNI                        | 25403359C    | VVHLBAFQUKGETQO | VPQ        | JVLGQILQ       | 30/12/2019      |                   | V                       |
|                    | DNI                        | 48408229Z    | NMQKRFPEKOHYVY  | DKUD       | OPAVJ          | 30/12/2019      |                   | V                       |
|                    | DNI                        | 48412739Q    | FQPRPH          | CHQJHONT   | QXQXB          | 30/12/2019      |                   | V                       |
|                    | NÚMERO IDENTIFICATIVO E    | Y7154953N    | OVRAXFQTHDSHKO  | LQUKYUDFO  | XCVWEJ         | 30/12/2019      |                   | V                       |
|                    | NÚMERO IDENTIFICATIVO E    | Y7676497P    | EUXUM           | TETEXW     | AITWL          | 30/12/2019      |                   | V                       |
|                    | NÚMERO IDENTIFICATIVO E    | Y7644810S    | JHODSBFPPCSCBBQ | BBGQUESFC  | JVJMPQV        | 30/12/2019      |                   | V                       |
|                    | NÚMERO IDENTIFICATIVO E    | Y7067761J    | SKDAQHPHJCYKNB  | JICVVP     | XMLM           | 30/12/2019      |                   | V                       |
|                    |                            |              |                 |            |                |                 |                   |                         |

En el caso de ejemplo, la alumna cursa todos los Módulos, Especialidades y las PPNL con resultado = 3 (SUPERADO).

#### a. Seleccionar cada UF y hacer clic en el botón Editar.

Las UUFF están ordenadas por el código de Módulo, no por el orden cronológico de impartición.

| FORMACIÓN > V1 >FO | CC99/2019/155/46 > ALUMN | IOS > D22222222J - LÓPEZ I      | FERNÂNDEZ, CRISTINA                                                  |                                               |                                  | 2                      |          |
|--------------------|--------------------------|---------------------------------|----------------------------------------------------------------------|-----------------------------------------------|----------------------------------|------------------------|----------|
| CURSO              | Expediente<br>F. inicio  | FCC99/2019/155/46<br>30/12/2019 | Especialidad OPERACIONES AUXILIARES<br>F. fin 21/05/2020 Horas Previ | DE SERVICIOS ADMINISTRATIVOS<br>stas 470 Hora | Y GENERALES<br>Is Impartidas 470 |                        |          |
| 23                 | DATOS PERSONAL           | ES 📑 OTROS DATOS                | 进 PRACT. NO LABOR 📑 A                                                | SISTENCIA 🛛 😝 MÓDULOS                         | 😣 UNID. FORMAT                   | TIVAS 🧼 ESP. COMPLEME  | EN T     |
| ALUMNOS            |                          |                                 |                                                                      |                                               |                                  |                        |          |
| 2                  | Unidades formativas      |                                 |                                                                      |                                               |                                  |                        |          |
| PROFESORES         | Resultados: 7            |                                 |                                                                      |                                               | C B<br>Refrescar Exporta         | ar Nuevo Editar Elimin | )<br>nar |
|                    | Código                   | Denominac Código                | Denominación de la uni                                               | Horas Impartidas                              | Resultado [                      | Descripción            |          |
|                    | MF0969_1                 | TÉCNICAS & UF0519               | GESTIÓN AUXILIAR DE D                                                |                                               |                                  |                        |          |
| GASTOS IMPUTADOS   | MF0969_1                 | TÉCNICAS / UF0517               | ORGANIZACIÓN EMPRES/                                                 | 30                                            |                                  |                        |          |
|                    | MF0969_1                 | TÉCNICAS / UF0518               | GESTIÓN AUXILIAR DE L/                                               | 30                                            |                                  |                        |          |
|                    | MF0970_1                 | OPERACION UF0521                | COMUNICACIÓN ORAL Y I                                                | 70                                            |                                  |                        |          |
| SOLICITUD DIPLOMAS | MF0970_1                 | OPERACION UF0520                | COMUNICACIÓN EN LAS I                                                | 50                                            |                                  |                        |          |
|                    | MF0971_1                 | REPRODUCC UF0514                | GESTIÓN AUXILIAR DE R                                                | 60                                            |                                  |                        |          |
|                    | MF0971_1                 | REPRODUC( UF0513                | GESTIÓN AUXILIAR DE A                                                | 60                                            |                                  |                        |          |

b. Se finalizan todas las UUFF con **resultado** 3 o 4 indicando una **puntuación** (0 al 10) y las **horas impartidas**, que deben ser igual que las horas previstas.

|                    |                                                                                                    | CED       |          |
|--------------------|----------------------------------------------------------------------------------------------------|-----------|----------|
| CURSO              | Expediente FCC99/2019/155/46 Especialidad OPERACIONES AUXILIARES DE SERVICIOS ADMINISTRATIVOS Y GENERALES<br>F. Inicio 30/12/2019 F. fin 21/05/2020 Horas Previstas 470 Horas Impartidas 470<br>DATOS PERSONALES CONTROL DATOS PROCENOL ABOR CONTROL ASISTENCIA CONTROL ASISTENCIA | SP COMP   |          |
| -                  |                                                                                                    | ·         |          |
| ALUMNOS            |                                                                                                    |           |          |
| 2                  | Unidades formativas                                                                                                    |           |          |
| PROFESORES         |                                                                                                    |           |          |
|                    | Especialitad ADGOUGO OPERACIONES AUXILIARES DE SERVICIOS AUMINISTRATIVOS E GENERALES                                                                                                    |           |          |
|                    | Módulo * MF0969_1 TÉCNICAS ADMINISTRATIVAS BÁSICAS DE OFICINA V                                                                                                    |           |          |
|                    | Unidad Formativa * UF0519 GESTIÓN AUXILIAR DE DOCUMENTACIÓN ECONÒMICO-ADMINISTRATIVA Y COMERCIAL                                                                                                    |           |          |
| GASTOS IMPUTADOS   | Horas Impartidas * 90                                                                                                    |           |          |
|                    |                                                                                                    |           |          |
| - <b>3</b>         | Resultado 3 SUPERADO 🗸                                                                                                    |           |          |
| SOLICITUD DIPLOMAS | Puntuación * 9,5                                                                                                    |           |          |
|                    |                                                                                                    |           |          |
|                    |                                                                                                    | Aceptar 0 | Cancelar |

#### c. La finalización queda así

| FORMACIÓN > V1 >FC | C99/2019/155/46 > ALUMN | IOS > D22222222J - LÓPEZ F      | ERNÂNDEZ, CRISTINA                                            |                                                      |                   | 2 3 4                       |
|--------------------|-------------------------|---------------------------------|---------------------------------------------------------------|------------------------------------------------------|-------------------|-----------------------------|
| CURSO              | Expediente<br>F. inicio | FCC99/2019/155/46<br>30/12/2019 | Especialidad OPERACIONES AUXILIA<br>F. fin 21/05/2020 Horas I | RES DE SERVICIOS ADMINISTRATIVOS<br>revistas 470 Hor | as Impartidas 470 |                             |
| 22                 | DATOS PERSONAL          | ES 📑 OTROS DATOS                | PRACT. NO LABOR                                               | ASISTENCIA 🛛 😝 MÓDULO                                | S 🔗 UNID. FORM    | IATIVAS 🌮 ESP. COMPLEMENT   |
| ALUMNOS            |                         |                                 |                                                               |                                                      |                   |                             |
| •                  | Unidades formativas     |                                 |                                                               |                                                      |                   |                             |
| PROFESORES         | Resultados: 7           |                                 |                                                               |                                                      | C Refrescar Expo  | Ditar Nuevo Editar Eliminar |
|                    | Código                  | Denominac Código                | Denominación de la                                            | unie Horas Impartidas                                | Resultado         | Descripción                 |
|                    | MF0969_1                | TÉCNICAS A UF0519               | GESTIÓN AUXILIAR D                                            | E D 90                                               | SUPERADO          | 3                           |
| GASTOS IMPUTADOS   | MF0969_1                | TÉCNICAS A UF0517               | ORGANIZACIÓN EMPR                                             | ES/ 30                                               | SUPERADO          | 3                           |
|                    | MF0969_1                | TÉCNICAS A UF0518               | GESTIÓN AUXILIAR D                                            | EL/ 30                                               | SUPERADO          | 3                           |
|                    | MF0970_1                | OPERACION UF0521                | COMUNICACIÓN ORAL                                             | Y I 70                                               | SUPERADO          | 3                           |
| SOLICITUD DIPLOMAS | MF0970_1                | OPERACION UF0520                | COMUNICACIÓN EN L                                             | SI 50                                                | SUPERADO          | 3                           |
|                    | MF0971_1                | REPRODUCC UF0514                | GESTIÓN AUXILIAR D                                            | R 60                                                 | SUPERADO          | 3                           |
|                    | MF0971_1                | REPRODUCC UF0513                | GESTIÓN AUXILIAR D                                            | E AI 60                                              | SUPERADO          | 3                           |

- 3. Finalizar los Módulos.
  - a. Seleccionar cada Módulo y hacer clic en el botón Editar.

| FORMACIÓN > V1 >F  | CC99/2019/155/46 | > ALUMNOS > D2                       | 222222223 - LÔPEZ F | ERNÂNDEZ, CRISTINA                            |                                            |                         |                                     | 0              |           |            |
|--------------------|------------------|--------------------------------------|---------------------|-----------------------------------------------|--------------------------------------------|-------------------------|-------------------------------------|----------------|-----------|------------|
| CURSO              | Expe             | ediente FCC99/2<br>F. inicio 30/12/2 | 019/155/46<br>2019  | Especialidad OPERACIONES<br>F. fin 21/05/2020 | AUXILIARES DE SERVIC<br>Horas Previstas 47 | IOS ADMINISTRATIV<br>70 | /OS Y GENERALES<br>Horas Impartidas | 470            |           |            |
| 2                  | DATOS PE         | ERSONALES                            | 👌 OTROS DATOS       | PRACT. NO LABOR                               | ASISTENCI                                  | A  😝 MÓDU               | LOS 😕 UNI                           | D. FORMATIVAS  | 🔑 ESP. C  | COMPLEMENT |
| ALUMNOS            |                  |                                      |                     |                                               |                                            |                         | _                                   |                |           |            |
| 0                  | Módulos          |                                      |                     |                                               |                                            |                         |                                     |                |           |            |
| PROFESORES         | Total Horas 430  |                                      |                     |                                               |                                            |                         |                                     |                |           |            |
|                    | Resultados       | : 4                                  |                     |                                               |                                            |                         | C<br>Refresca                       | ar Exportar Nu | evo Edita | r Eliminar |
| GASTOS IMPUTADOS   | Orden            | Código                               | Denominación de     | módulo                                        | Es Módulo P                                | PNL Horas               | s Impartidas                        | Descripción    | Re        | sultado    |
|                    | 1                | MF0969_1                             | TÉCNICAS ADMINI     | STRATIVAS BÁSICAS DE OFIC                     | CINA N                                     |                         |                                     |                |           |            |
| <u></u>            | 2                | MF0970_1                             | OPERACIONES BÁS     | ICAS DE COMUNICACIÓN                          | N                                          |                         | 120                                 |                |           |            |
| 32                 | 3                | MF0971_1                             | REPRODUCCIÓN Y      | ARCHIVO                                       | N                                          |                         | 120                                 |                |           |            |
| SOLICITUD DIPLOMAS | 4                | MP0112                               | MÓDULO DE PRÁCI     | ICAS PROFESIONALES NO L                       | ABORA S                                    |                         | 40                                  |                |           |            |

b. Se finalizan todos los Módulos con **resultado** 3 o 4 indicando una **puntuación** (*0 al 10*) y las **horas impartidas,** que deben ser igual que las horas previstas.

*Nota. Si todas sus UUFF se han finalizado con resultado=3, el Módulo se debe finalizar con el mismo resultado.* 

| FORMACIÓN > V1 >F | FCC99/2019/155/46 > ALUMNOS > D22222222.J - LOPEZ FERNANDEZ, CRISTINA 🎯 👌                                                                                                    |               |
|-------------------|----------------------------------------------------------------------------------------------------|---------------|
| CURSO             | Expediente FCC99/2019/155/46 Especialidad OPERACIONES AUXILIARES DE SERVICIOS ADMINISTRATIVOS Y GENERALES<br>F. inicio 30/12/2019 F. fin 21/05/2020 Horas Previstas 470 Horas Impartidas 470 |               |
| <b>23</b>         | 📝 DATOS PERSONALES 🔄 OTROS DATOS 📳 PRACT. NO LABOR 👔 ASISTENCIA 🔮 MODULOS 😕 UNID. FORMATIVAS 🌮 ESP                                                                                           | P. COMPLEMENT |
|                   | Módulos                                                                                                    |               |
| PROFESORES        | Total Horas 430                                                                                                    |               |
|                   | Especialidad * ADGG0408 OPERACIONES AUXILIARES DE SERVICIOS ADMINISTRATIVOS Y GENERALES                                                                                                    |               |
| GASTOS IMPUTADOS  | Módulo *     MF0969_1     TECNICAS ADMINISTRATIVAS BÁSICAS DE OFICINA       Orden *     1     Horas Impartidas *     150                                                                     |               |
|                   | Resultado 3 SUPERADO                                                                                                    |               |
|                   | Puntuación * 9                                                                                                    |               |
|                   | Aceptar                                                                                                    | Cancelar      |

c. El Módulo de PPNL, se finaliza igual que el resto, pero sin indicar una puntuación.

| FORMACIÓN > V1 >   | FCC99/2019/155/46 > ALUMNOS > D22222223 - LOPEZ FERNANDEZ, CRISTINA 🧐 🖓                                                                                                    |     |
|--------------------|----------------------------------------------------------------------------------------------------|-----|
| CURSO              | Expediente FCC99/2019/155/46 Especialidad OPERACIONES AUXILIARES DE SERVICIOS ADMINISTRATIVOS Y GENERALES<br>F. inicio 30/12/2019 F. fin 21/05/2020 Horas Previstas 470 Horas Impartidas 470                       |     |
| 28                 | 📝 DATOS PERSONALES 🛛 💿 OTROS DATOS 📑 PRACT. NO LABOR 👔 ASISTENCIA 🛛 😝 MÓDULOS 🛛 🜪 UNID. FORMATIVAS 🛛 🔑 ESP. COMPLEMI                                                                                               | ENT |
| ALUMNOS            |                                                                                                    |     |
|                    | Módulos<br>Total Horas 430                                                                                                    |     |
| GASTOS IMPUTADOS   | Especialidad * ADGG0408       OPERACIONES AUXILIARES DE SERVICIOS ADMINISTRATIVOS Y GENERALES       •         Módulo * MP0112       MÓDULO DE PRÁCTICAS PROFESIONALES NO LABORALES DE OPERACIONES AUXILIAR       • |     |
| <b>?</b>           | Orden * 4 Horas Impartidas * 40<br>Resultado 3 SUPERADO V                                                                                                    |     |
| SOLICITOD DIPLOMAS | Puntuación                                                                                                    |     |
|                    | Aceptar Cance                                                                                                    | lar |

#### d. La finalización queda así

| FORMACIÓN > V1 >   | FCC99/2019/155/46 | > ALUMNOS > D2                       | 22222222J - LÓPEZ FI | RNÂNDEZ, CRISTINA                            |                           |                                |                                |                        |                |          |                       |
|--------------------|-------------------|--------------------------------------|----------------------|----------------------------------------------|---------------------------|--------------------------------|--------------------------------|------------------------|----------------|----------|-----------------------|
| CURSO              | Expe              | ediente FCC99/2<br>F. inicio 30/12/2 | 019/155/46<br>2019   | Especialidad OPERACIONE<br>F. fin 21/05/2020 | ES AUXILIARE<br>Horas Pre | 5 DE SERVICIOS A<br>vistas 470 | DMINISTRATIVOS Y G<br>Horas II | iENERALES<br>mpartidas | 470            |          |                       |
| 23                 | DATOS PI          | ERSONALES                            | 👌 OTROS DATOS        | PRACT. NO LABOR.                             | 📵 /                       | SISTENCIA                      | 😂 MÓDULOS                      | e UN                   | ID. FORMATIVAS | 🔑 ESF    | P. COMPLEMENT         |
| ALUMNOS            |                   |                                      |                      |                                              |                           |                                |                                |                        |                |          |                       |
| •                  | Módulos           |                                      |                      |                                              |                           |                                |                                |                        |                |          |                       |
| PROFESORES         |                   | Total Horas                          | 430                  |                                              |                           |                                |                                |                        |                |          |                       |
|                    | Resultados        | :: 4                                 |                      |                                              |                           |                                |                                | C<br>Refresca          | ar Exportar    | Nuevo Ed | / 🕄<br>litar Eliminar |
| GASTOS IMPUTADOS   | Orden             | Código                               | Denominación del     | módulo                                       | E                         | Módulo PPNL                    | Horas Impa                     | rtidas                 | Descripción    |          | Resultado             |
|                    |                   | MF0969_1                             | TÉCNICAS ADMINIS     | TRATIVAS BÁSICAS DE OF                       | FICINA N                  |                                |                                |                        | SUPERADO       | :        | 3                     |
| 2                  | 2                 | MF0970_1                             | OPERACIONES BÁS      | CAS DE COMUNICACIÓN                          | N                         |                                |                                | 120                    | SUPERADO       | 3        | 3                     |
| 32                 | 3                 | MF0971_1                             | REPRODUCCIÓN Y       | RCHIVO                                       | N                         |                                |                                | 120                    | SUPERADO       | 3        | 3                     |
| SOLICITUD DIPLOMAS | 4                 | MP0112                               | MÓDULO DE PRÁCT      | ICAS PROFESIONALES NO                        | LABORA S                  |                                |                                | 40                     | SUPERADO       | 3        | 3                     |

- 4. Finalizar las Especialidades Complementarias.
  - a. Seleccionar cada Especialidad Complementaria y hacer clic en el botón Editar.

| FORMACIÓN > VI >FC | C99/2019/155/46 > ALUN  | INOS > D22222223 - LOPEZ P      | ERNANDEZ, CRISTINA                 |                                            |                                        |                             |               |          |
|--------------------|-------------------------|---------------------------------|------------------------------------|--------------------------------------------|----------------------------------------|-----------------------------|---------------|----------|
| CURSO              | Expediente<br>F. inicio | FCC99/2019/155/46<br>30/12/2019 | Especialidad OPERACIONES<br>F. fin | AUXILIARES DE SERVIC<br>Horas Previstas 47 | 105 ADMINISTRATIVOS Y G<br>70 Horas Ir | ENERALES<br>npartidas       |               |          |
| <u> </u>           | DATOS PERSONA           | LES 📑 OTROS DATOS               | PRACT. NO LABOR                    | ASISTENCI                                  | A 😝 MÓDULOS                            | 🔶 UNID. FORMATIVA           | AS 🤌 ESP. COM | IPLEMENT |
| ALUMNOS            |                         |                                 |                                    |                                            |                                        |                             |               |          |
| 2                  | Especialidades Compl    | ementarias                      |                                    |                                            |                                        |                             |               |          |
| PROFESORES         | Total Ho                | ras 40                          |                                    |                                            |                                        |                             |               | _        |
|                    | Resultados: 2           |                                 |                                    |                                            |                                        | C III<br>Refrescar Exportar | Nuevo         | Eliminar |
| GASTOS IMPLITADOS  | Código                  | Denominación de la esp          | ecialidad complementaria           |                                            | Horas Impartidas                       | Resultado D                 | Descripción   |          |
| -                  | FCOO04                  | FOMENTO Y PROMOCIÓN             | DEL TRABAJO AUTÓNOMO               |                                            | 3                                      | 0                           |               |          |
| - <b>3</b>         | FCO003                  | INSERCIÓN LABORAL, SE           | NSIBILIZACIÓN MEDIOAMBIE           | NTAL Y EN LA IGU                           | 1                                      | 0                           |               |          |

b. Se finalizan todas las Especialidades Complementarias con **resultado** 3 o 4 indicando una **puntuación** (*0 al 10*) y las **horas impartidas**, que deben ser igual que las horas previstas.

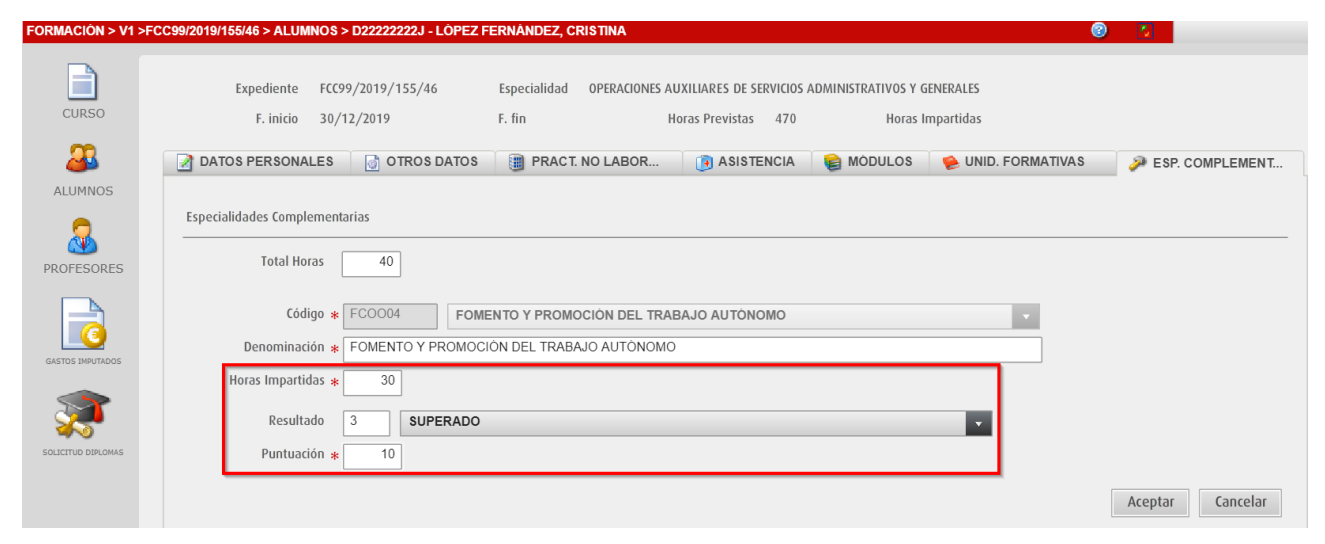

#### c. La finalización queda así

| FORMACIÓN > V1 >FC | C99/2019/155/46 > ALUM  | NO\$ > D22222222J - LÓPEZ F     | ERNÁNDEZ, CRISTINA                     |                                         |                                          |                       |                         |
|--------------------|-------------------------|---------------------------------|----------------------------------------|-----------------------------------------|------------------------------------------|-----------------------|-------------------------|
| CURSO              | Expediente<br>F. inicio | FCC99/2019/155/46<br>30/12/2019 | Especialidad OPERACIONES A<br>F. fin I | UXILIARES DE SERVI<br>Horas Previstas 4 | CIOS ADMINISTRATIVOS Y GI<br>70 Horas Ir | ENERALES<br>npartidas |                         |
| 22                 | ATOS PERSONAL           | ES 📑 OTROS DATOS                | PRACT. NO LABOR                        | ASISTENC                                | IA 😝 MÓDULOS                             | 😫 UNID. FORMAT        | IVAS 🌮 ESP. COMPLEMENT  |
| ALUMNOS            |                         |                                 |                                        |                                         |                                          |                       |                         |
| 2                  | Especialidades Comple   | mentarias                       |                                        |                                         |                                          |                       |                         |
| PROFESORES         | Total Hora              | as 40                           |                                        |                                         |                                          |                       |                         |
|                    | Resultados: 2           |                                 |                                        |                                         |                                          | C III                 | r Nuevo Editar Eliminar |
| GASTOS IMPUTADOS   | Código                  | Denominación de la esp          | ecialidad complementaria               |                                         | Horas Impartidas                         | Resultado             | Descripción             |
|                    | FCOO04                  | FOMENTO Y PROMOCIÓN I           | DEL TRABAJO AUTÓNOMO                   |                                         |                                          | 0 3                   | SUPERADO                |
|                    | FC0003                  | INSERCIÓN LABORAL, SEM          | SIBILIZACIÓN MEDIOAMBIEN               | TAL Y EN LA IGU                         | 1                                        | 0 3                   | SUPERADO                |

5. Por último, cumplimentar los datos de finalización en la pestaña "OTROS DATOS" y hacer clic en el botón Aceptar.

| FORMACIÓN > V1 >F  | CC99/2019/155/46 > ALUMNOS > D22222222 J - LÓPEZ FERNÁNDEZ, CRISTINA 😵 💈                                                                                                    |
|--------------------|----------------------------------------------------------------------------------------------------|
| CURSO              | Expediente     FCC99/2019/155/46     Especialidad     OPERACIONES AUXILIARES DE SERVICIOS ADMINISTRATIVOS Y GENERALES       F. inicio     30/12/2019     F. fin     Horas Previstas     470     Horas Impartidas |
| 2                  | 📝 DATOS PERSONALES 🔄 OTROS DATOS 🧃 PRACT. NO LABOR 🔞 ASISTENCIA 📦 MÓDULOS 🔶 UNID. FORMATIVAS 🌮 ESP. COMPLEMENT                                                                                                   |
|                    | Otros Datos                                                                                                    |
| PROFESORES         | F. inicio 🛊 30/12/2019                                                                                                    |
|                    | Situación Laboral *                                                                                                    |
|                    | Colectivo *                                                                                                    |
| GASTOS IMPUTADOS   | Exento de prácticas Inmigrante                                                                                                    |
| <b>T</b>           | Finalizado                                                                                                    |
| SOLICITUD DIPLOMAS | Días Asistidos * 92 Días No Asistidos Justificados * 1                                                                                                    |
|                    | Resultado curso * 3 SUPERADO                                                                                                    |
|                    | Resultado PPNL <b>*</b> 3 SUPERADO F. fin <b>*</b> 21/05/2020                                                                                                    |
|                    | Insertado                                                                                                    |

 Días Asistidos. Número total de días asistidos. Al total de días de la acción formativa, se restan los días no asistidos registrados en la pestaña ASISTENCIA.

En el ejemplo, días totales de la acción formativa = 470/5 = 94 días. Días de faltas = 2, por lo tanto, días asistidos = 92

✓ Días No Asistidos Justificados. Número total de días, registrados en la pestaña ASISTENCIA, en los que la o el alumno ha faltado a clase y ha presentado justificante.

Los *Días Asistidos + Días No Asistidos justificados* no deben superar los *Días de Curso* 

- Resultado curso. Resultado final de la acción formativa. Abarca todos los módulos y especialidades exceptuando el Módulo de PPNL.
- ✓ Resultado PPNL. Es el resultado del Módulo de PPNL (si la acción formativa lo contempla).

En caso de existir Módulo de PPNL en acciones formativas dirigidas a la adquisición de un **certificado de profesionalidad**, el resultado de éste es **independiente** del

resultado del resto de los Módulos y por lo tanto del resultado final de la acción formativa. (*Ver apartado PPNL*).

- F. fin. Fecha en la que la o el alumno finaliza la formación. Debe coincidir con la fecha de fin de la acción formativa.
- ✓ Insertado. Se marca la opción Insertado en caso de que la o el alumno haya sido contratado, en acciones formativas con compromiso de contratación.

Hay que tener en cuenta:

- Se deben calificar y puntuar TODOS los Módulos, UUFF y E.Complementarias del curso.
  - Al asignar el RESULTADO final del curso:
  - ✓ Si RESULTADO 3, la aplicación pregunta si se quieren puntuar todos los Módulos, UUFF y Especialidades con resultado 3 de forma automática.

¡OJO! Solo asigna de forma automática el resultado, pero **NO INSERTA LA PUNTUACIÓN.** Se debe editar cada uno de los Módulos, UUFF y E.Complementarias e introducir una puntuación, ya que este **dato es obligatorio**.

✓ <u>Si RESULTADO 4</u>, al menos un Módulo (y una UF) debe tener resultado 4. También se debe introducir una puntuación.

También es posible un resultado 4 con resultados 3 y 0 exclusivamente (para casos en que el alumnado se incorpore con el curso iniciado o si ya tiene algún módulo o unidad formativa cursado con anterioridad).

- Para Resultado 3-SUPERADO, la puntuación debe ser igual o mayor que 5, para Resultado 4-NO SUPERADO EN SU TOTALIDAD será menor que 5 y para Resultados 0, 1 y 2 no se asigna puntuación.
- Para resultados 3 y 4, las horas totales impartidas serán las de la acción formativa y la fecha fin coincidirá con la de ésta, salvo que cause baja la o el alumno durante la realización de las PPNL (*resultado 1 o 2 en el Módulo de PPNL*).

6. Se comprueba que la o el alumno ha finalizado correctamente.

| FORMACIÓN > V1 >FC | C99/2019/155/46 > ALUMNOS |              |                 |            |                |                 | S 😒 🔮                   | ]                       |
|--------------------|---------------------------|--------------|-----------------|------------|----------------|-----------------|-------------------------|-------------------------|
| CURSO              | > Alumnos                 |              |                 |            |                |                 |                         |                         |
| 23                 | Resultados: 15            |              |                 |            | C<br>Refrescar | Exportar Editar | 😧 📎<br>Eliminar Cancela | ar Candidatos Camb. NIF |
| ALUMNOS            | Tipo Doc.                 | Nº Documento | Nombre          | Apellido 1 | Apellido 2     | Fecha Inicio    | Fecha Fin               | Validado                |
| 0                  | DNI                       | 22222222     | CRISTINA        | LÓPEZ      | FERNÁNDEZ      | 30/12/2019      | 21/05/2020              | V                       |
|                    | DNI                       | 48689428S    | VQIFQDPOSGC     | IAXLEJX    | BAHVKMSBN      | 30/12/2019      |                         | V                       |
| PROFESORES         | DNI                       | 26914746P    | QLOQOVACDY      | WKCHKLAKC  | HIUAVD         | 30/12/2019      |                         | V                       |
|                    | DNI                       | 45633941D    | HEDMJI          | KJGVRG     | ONSTXY         | 30/12/2019      |                         | V                       |
|                    | DNI                       | 11111111H    | ANA             | PÉREZ      | MARTÍNEZ       | 30/12/2019      | 24/02/2020              | V                       |
| GASTOS IMPUTADOS   | DNI                       | 48529027Q    | QDFCTHVESHAV    | WYMQCWYW   | YLCNLEYQM      | 30/12/2019      |                         | V                       |
|                    | DNI                       | 48709816W    | GTDNNNQAUSUSCM  | EMMLDT     | HSQMX          | 30/12/2019      |                         | V                       |
| - <b>3</b>         | DNI                       | 48305346X    | NNPFLQV         | IAIAM      | SOBKTD         | 30/12/2019      |                         | V                       |
| SOLICITUD DIPLOMAS | DNI                       | 25403359C    | GBRDBMWCRAOUUB  | BJL        | DXKANCAT       | 30/12/2019      |                         | V                       |
|                    | DNI                       | 48408229Z    | KXUJVHVPWIYJVW  | NJTF       | RBIXH          | 30/12/2019      |                         | V                       |
|                    | DNI                       | 48412739Q    | VVFTOL          | NLMBQHYT   | EXHMS          | 30/12/2019      |                         | V                       |
|                    | NÚMERO IDENTIFICATIVO E   | Y7154953N    | FOMWSLIRICRKDI  | USPMBPFRK  | SXXSMG         | 08/01/2020      |                         | V                       |
|                    | NÚMERO IDENTIFICATIVO E   | Y7676497P    | YWNNR           | TSGLLL     | ECNCC          | 30/12/2019      |                         | V                       |
|                    | NÚMERO IDENTIFICATIVO E   | Y7644810S    | MNJVORRQIHILVWJ | HUMNDSNRQ  | RBCIVOX        | 30/12/2019      |                         | V                       |
|                    | NÚMERO IDENTIFICATIVO E   | Y7067761J    | IAIXKLFEEMQURT  | WGYYHD     | OWTE           | 30/12/2019      |                         | V                       |

Para modificar los datos de finalización, hacer clic en el botón Cancelar.

Se eliminarán los datos de finalización de la pestaña OTROS DATOS (*pero no los datos de finalización de los Módulos, UUFF y Especialidades*) para comenzar el proceso de nuevo.

# 1.5 Finalizar profesorado

1. Acceder a la opción de menú "**PROFESORES**", seleccionar al docente y hacer clic en el botón **Finalizar**.

| FORMACIÓN > V1 > | FCC99/2019/155/46 > PROFE | SORES        |        |            |                             | ()<br>()         |                                    |
|------------------|---------------------------|--------------|--------|------------|-----------------------------|------------------|------------------------------------|
| CURSO            | Profesores                |              |        |            |                             |                  |                                    |
|                  | Resultados: 1             |              |        |            | C III<br>Refrescar Exportar | Nuevo Editar Eli | 🗿 🔥 🗔<br>minar Finalizar Camb. NIF |
| 1                | Tipo Doc.                 | Nº Documento | Nombre | Apellido 1 | Apellido 2                  | Fecha Inicio     | Fecha Fin                          |
| Ι 🚨 🛛            | DNI                       | 12345678Z    | JUAN   | GARCÍA     | GARCÍA                      | 30/12/2019       |                                    |
| PROFESORES       |                           |              |        |            |                             |                  |                                    |
|                  |                           |              |        |            |                             |                  |                                    |
|                  |                           |              |        |            |                             |                  |                                    |
|                  |                           |              |        |            |                             |                  |                                    |
| GASTOS IMPUTADOS |                           |              |        |            |                             |                  |                                    |

2. Cumplimentar los siguientes datos y hacer clic en el botón Aceptar:

| FORMACIÓN > V1 >F  | CC99/2019/155/46 > PROFESORES > D12345678Z - GARCIA GARCIA, JUAN                                                                                                    |
|--------------------|----------------------------------------------------------------------------------------------------|
|                    | Expediente FCC99/2019/155/46 Especialidad OPERACIONES AUXILIARES DE SERVICIOS ADMINISTRATIVOS Y GENERALES                                                                                                  |
| <u></u>            | F. inicio     30/12/2019     F. fin     21/05/2020     Horas Previstas     470     Horas Impartidas     470       DATOS PERSONALES     OTROS DATOS     Impartidas     Impartidas     100                   |
|                    | Otros Datos                                                                                                    |
| PROFESORES         | F. inicio * 30/12/2019       Relación entidad       S       EXTERNO                                                                                                    |
| GASTOS IMPUTADOS   | Responsabilidad *     D     DOCENTE       Títulación     Búsqueda por descripción                                                                                                    |
| SOLICITUD DIPLOMAS | 6034500641CL       MASTER UNIVERSITARIO en Creación de Empresas, Nuevos Negocios y Proyectos Innovac         Meses Experienci       24         Horas Formación       250         Meses Experienci       24 |
|                    | Finalizado         F. fin * 21/05/2020         Total Horas Lectivas *         430,00         Total Control Docente *         20,00                                                                         |
|                    | Aceptar Cancelar                                                                                                    |

- ✓ Fecha de fin. Fecha en la que el docente finaliza su participación en la acción formativa.
- ✓ Total horas lectivas. Total horas impartidas por el docente.
- ✓ **Total control docente.** Total horas dedicadas al control de la docencia.

En el caso de ejemplo, el docente imparte todos los Módulos y Especialidades Complementarias, excepto el Módulo de PPNL.

#### 3. Se comprueba que el docente ya tiene fecha de finalización.

| FORMACIÓN > V1 >F | CC99/2019/155/46 > PRO | FESORES      |        |            |                   | 0                  | 8                       |
|-------------------|------------------------|--------------|--------|------------|-------------------|--------------------|-------------------------|
| CURSO             | Profesores             |              |        |            |                   |                    |                         |
| 23                | Resultados: 1          |              |        |            | Refrescar Exporta | r Nuevo Editar Eli | inar Cancelar Camb. NIF |
| ALUMINOS          | Tipo Doc.              | Nº Documento | Nombre | Apellido 1 | Apellido 2        | Fecha Inicio       | Fecha Fin               |
| 2                 | DNI                    | 12345678Z    | JUAN   | GARCÍA     | GARCÍA            | 30/12/2019         | 21/05/2020              |
| PROFESORES        |                        |              |        |            |                   |                    |                         |
|                   |                        |              |        |            |                   |                    |                         |
|                   |                        |              |        |            |                   |                    |                         |
|                   |                        |              |        |            |                   |                    |                         |
| GASTOS IMPUTADOS  |                        |              |        |            |                   |                    |                         |

Para modificar los datos de la finalización, hacer clic en el botón **Cancelar**. *Se eliminarán los datos de finalización para comenzar el proceso de nuevo.* 

# 2. Finalizar las PPNL (Prácticas No Laborables)

Al comienzo de las PPNL, hay que cumplimentar para todo el alumnado los datos de las prácticas, en caso de no estar exento de realizarlas.

1. Seleccionar la o el alumno y hacer clic en la pestaña "PRAC. NO LABORALES". (Esta pestaña solo está disponible si el expediente tiene PPNL).

| FORMACIÓN > V1 >F | CC99/2019/155/46 > ALUMNOS > D22222222J - LÓPEZ I    | FERNÁNDEZ, CRISTINA                               |                                                 |                                        | 0                      |                    |
|-------------------|------------------------------------------------------|---------------------------------------------------|-------------------------------------------------|----------------------------------------|------------------------|--------------------|
| CURSO             | Expediente FCC99/2019/155/46<br>F. inicio 30/12/2019 | Especialidad OPERACIONES A<br>F. fin 21/05/2020 F | UXILIARES DE SERVICIOS A<br>Ioras Previstas 470 | ADMINISTRATIVOS Y GENER<br>Horas Impar | ALES<br>tidas 470      |                    |
| 22                | DATOS PERSONALES                                     | I PRACT. NO LABOR                                 | ASISTENCIA                                      | 😝 MÓDULOS 🛛 🤘                          | UNID. FORMATIVAS       | ESP. COMPLEMENT    |
|                   | Practicas Profesionales No Laborables                |                                                   |                                                 |                                        |                        |                    |
| PROFESORES        | Resultados: 0                                        |                                                   |                                                 | Re                                     | Frescar Exportar Nue   | vo Editar Eliminar |
|                   | NIF Empresa N                                        | NIF Tutor de empresa                              | H. Semana                                       | T. Horas                               | T. Días Asis F. inicio | F. fin             |
| GASTOS IMPUTADOS  |                                                      |                                                   |                                                 |                                        |                        |                    |

- 2. Hacer clic en el botón **Nuevo**, e introducir toda la información relativa a la empresa, al tutor y a la duración de las PPNL. **Aceptar** los cambios.
  - a. Se cumplimenta el horario de las prácticas.

| Practicas Profesionales No Laborables |                         |                                |                         |  |
|---------------------------------------|-------------------------|--------------------------------|-------------------------|--|
| F. inicio * 12/05/2020                | F. fin 21/05/2020       | Horas por Semana <b>*</b> 25,0 | Horas por Día \star 5,0 |  |
| Días por Semana \star 🗹 L 🗹 M 🗹 X     | ✓ J ✓ V _ S _ D         |                                |                         |  |
| Hora de Inicio \star 09 00            | Hora de Fin \star 14 00 | Total Horas * 40,0             | Total Días \star 🛛 8    |  |

b. Se cumplimentan los datos de la o el tutor de empresa.

| Datos del Tutor de empresa                                                                                      |
|----------------------------------------------------------------------------------------------------|
| Tipo Doc. * D DNI Documento * 87654321X                                                                         |
| Nombre * ELENA                                                                                                  |
| Apellido 1 * FERNÁNDEZ Apellido 2 LÓPEZ                                                                         |
| F. Nacimiento * 30/08/1980                                                                                      |
| Nivel Formativo * 60 ENSEÑANZAS UNIVERSITARIAS OFICIALES DE MÁSTER                                              |
| Titulación * MÁSTER UNIVERSITARIO en Creación de Empresas, Nuevos Negocios y Proyectos Innovadores (MasterUp) 🛪 |
| 6034500641CL MÁSTER UNIVERSITARIO en Creación de Empresas, Nuevos Negocios y Proyectos Innovac                  |

c. Se cumplimentan los datos de la empresa

| Datos de la empresa                     |                                                    |
|-----------------------------------------|----------------------------------------------------|
| CIF * A11223344 Nombre * EMPRESA PRUEBA | Tipo Vía * CL CALLE Vombre Vía * DE LA SANGRE      |
| CNAE * Búsqueda por descripción         | Nº Vía \star 1 Bis. Dup. 🗨 Piso                    |
| 5811 Edición de libros                  | Escalera Puerta                                    |
| Teléfono 1 * 6666666666 Teléfono 2      | Provincia * 46 VALENCIA VALENCIA VALENCIA VALENCIA |
|                                         | Cód. Postal \star 46001                            |

d. Se cumplimenta el domicilio donde se realizarán las prácticas. Hacer clic en el botón **Aceptar**.

| Domicilio de la empresa |           |                           |
|-------------------------|-----------|---------------------------|
| Tipo Vía \star CL       | CALLE     | Nombre Vía * DE LA SANGRE |
| № Vía <mark>*</mark> 1  | Bis. Dup. | Piso                      |
| Escalera                | Puerta    |                           |
| Provincia <b>*</b> 46   | VALENCIA  | Municipio * 250 VALENCIA  |
| Cód. Postal \star 46001 |           | Aceptar Cancelar          |

3. Se comprueba que se ha dado de alta la empresa donde se van a realizar las prácticas.

| FORMACIÓN > V1 >F | CC99/2019/155/46 > ALUMN    | O\$ > D22222222J - LÓPE         | Z FERNÂNDEZ, CRISTINA                             |                                                 |                                  | <b>(2)</b>               |                    |
|-------------------|-----------------------------|---------------------------------|---------------------------------------------------|-------------------------------------------------|----------------------------------|--------------------------|--------------------|
| CURSO             | Expediente I<br>F. inicio : | FCC99/2019/155/46<br>30/12/2019 | Especialidad OPERACIONES A<br>F. fin 21/05/2020 H | UXILIARES DE SERVICIOS A<br>Ioras Previstas 470 | DMINISTRATIVOS Y GEN<br>Horas Im | IERALES<br>partidas 470  |                    |
| ALUMNOS           | DATOS PERSONALE             | S otros datos                   | PRACT. NO LABOR                                   | ASISTENCIA                                      | MODULOS                          | nid. Formativas          | ➢ ESP. COMPLEMENT  |
| 2                 | Practicas Profesionales N   | No Laborables                   |                                                   |                                                 |                                  |                          |                    |
| PROFESORES        | Resultados: 1               |                                 |                                                   |                                                 |                                  | Refrescar Exportar Nue   | vo Editar Eliminar |
|                   | NIF                         | Empresa                         | NIF Tutor de empresa                              | H. Semana                                       | T. Horas                         | 5 T. Días Asis F. inicio | F. fin             |
| GASTOS IMPUTADOS  | A11223344                   | EMPRESA PRUEBA                  | 87654321X                                         |                                                 | 25                               | 40 8 12/05/20            | 20 21/05/2020      |

- 4. Una vez finalizadas las prácticas, acceder a la pestaña "MÓDULOS" y cumplimentar los datos de finalización de dicho Módulo, de la misma manera que los Módulos anteriores.
  - a. Seleccionar el Módulo de prácticas y hacer clic en el botón Editar.

| FORMACIÓN > V1 >F  | CC99/2019/155/46 > ALUMNOS > D2         | 22222222 - LÓPEZ FERNÁNDEZ, CRISTINA                          |                                                      |                                  |                      | 2 C         |                        |
|--------------------|-----------------------------------------|---------------------------------------------------------------|------------------------------------------------------|----------------------------------|----------------------|-------------|------------------------|
| CURSO              | Expediente FCC99/2<br>F. inicio 30/12/2 | 019/155/46 Especialidad OPERACIONES<br>2019 F. fin 21/05/2020 | AUXILIARES DE SERVICIOS ADMII<br>Horas Previstas 470 | NISTRATIVOS Y GENE<br>Horas Impa | RALES<br>artidas 470 |             |                        |
| <u> </u>           | DATOS PERSONALES                        | 👌 OTROS DATOS 🛛 🏢 PRACT. NO LABOR                             | 🗿 ASISTENCIA 🛛 🎼                                     | MÓDULOS                          | ѐ UNID. FORMA        | rivas 🎾 🔑   | ESP. COMPLEMENT        |
| ALUMNOS            |                                         |                                                               |                                                      | _                                |                      |             |                        |
| •                  | Módulos                                 |                                                               |                                                      |                                  |                      |             |                        |
| PROFESORES         | Total Horas 390                         |                                                               |                                                      |                                  |                      |             |                        |
|                    | Resultados: 4                           |                                                               |                                                      | F                                | Cefrescar Export     | ar Nuevo    | / 🕄<br>Editar Eliminar |
| GASTOS IMPUTADOS   | Orden Código                            | Denominación del módulo                                       |                                                      | Es Módulo PPN                    | Horas Impartic       | Descripción | Resultado              |
|                    | 1 MF0969_1                              | TÉCNICAS ADMINISTRATIVAS BÁSICAS DE OFIC                      | INA                                                  | N                                | 150                  | SUPERADO    | 3                      |
| <b>S</b>           | 2 MF0970_1                              | OPERACIONES BÁSICAS DE COMUNICACIÓN                           |                                                      | N                                | 120                  | SUPERADO    | 3                      |
| ak2_               | 3 MF0971_1                              | REPRODUCCIÓN Y ARCHIVO                                        |                                                      | Ν                                | 120                  | SUPERADO    | 3                      |
| SOLICITUD DIPLOMAS | 4 MP0112                                | MÓDULO DE PRÁCTICAS PROFESIONALES NO LA                       | BORALES DE OPERACIONES                               | S                                |                      |             |                        |

b. Se finaliza el Módulo de prácticas indicando un **resultado** y las **horas impartidas**. Hacer clic en el botón **Aceptar**.

| FORMACIÓN > V1 >F  | CC99/2019/155/46 > ALUMNOS > D22222222 J - LÓPEZ FERNÁNDEZ, CRISTINA 🥑 🔯                                                                                                    |
|--------------------|----------------------------------------------------------------------------------------------------|
| CURSO              | Expediente FCC99/2019/155/46 Especialidad OPERACIONES AUXILIARES DE SERVICIOS ADMINISTRATIVOS Y GENERALES<br>F. inicio 30/12/2019 F. fin 21/05/2020 Horas Previstas 470 Horas Impartidas 470 |
|                    | 📝 DATOS PERSONALES 🔄 OTROS DATOS 🗃 PRACT. NO LABOR 📵 ASISTENCIA 😝 MODULOS 🔶 UNID. FORMATIVAS 🔑 ESP. COMPLEMENT                                                                               |
|                    | Módulos                                                                                                    |
| PROFESORES         | Total Horas 430                                                                                                    |
|                    | Especialidad * ADGG0408 OPERACIONES AUXILIARES DE SERVICIOS ADMINISTRATIVOS Y GENERALES                                                                                                    |
| GASTOS IMPUTADOS   | Módulo * MP0112 MODULO DE PRÁCTICAS PROFESIONALES NO LABORALES DE OPERACIONES AUXILIAR                                                                                                    |
| <b>R</b>           | Resultado 3 SUPERADO                                                                                                    |
| SOLICITUD DIPLOMAS | Puntuación                                                                                                    |
|                    | Aceptar Cancelar                                                                                                    |

Para un resultado 3, las horas impartidas deben ser iguales a las previstas.

# 2.1 Motivos por los que el alumnado no realiza las PPNL

Se puede dar el caso de que la o el alumno no realice las PPNL por los siguientes motivos:

#### 1. Estar exento de realizar las PPNL

En la pestaña **'OTRO DATOS'**, marcar el check 'Exento PPNL', y el **resultado** de las PPNL será 0 (NO CURSADO).

La acción formativa debe estar previamente finalizada.

Los días de las prácticas se consideran faltas justificadas y se reflejarán como tal en el campo *Días No Asistidos justificados*, por tanto, la fecha fin de la o el alumno será la misma que la fecha fin de la acción formativa.

| 📝 DATOS PERSONALES 🛛 👩 OTROS DATOS 🛛 🏢 PRACT. NO LABORABLES 📄 🔞 ASISTENCIA 🛛 餐 MÓDULOS 🛛 餐 UNID. FORMATIVAS 🖉 🔑 ESP. COMPLEMENTARIAS |
|----------------------------------------------------------------------------------------------------|
| Otros Datos                                                                                                    |
| F. inicio * 30/12/2019                                                                                                    |
| Situación Laboral * 02 DESEMPLEADO                                                                                                   |
| Colectivo * 01 MUJERES DESEMPLEADAS                                                                                                  |
| Exento de prácticas 🗹 Inmigrante                                                                                                    |
| Finalizado                                                                                                    |
| Días Asistidos * 84 Días No Asistidos Justificados * 9 Fecha fin igual a la fecha fin de la                                          |
| Resultado curso * 3 SUPERADO                                                                                                    |
| Resultado PPNL * 0         NO CURSADO         F. fin * 21/05/2020                                                                    |
| Insertado                                                                                                    |

#### 2. Motivos personales o falta de preparación.

En caso de que la o el alumno no realice las PPNL, se calificará con **resultado 2** (Fin por otras causas) tanto el Módulo PPNL como el resultado PPNL. La **fecha fin** de la **acción formativa** será la **fecha de inicio** de las **prácticas**.

La acción formativa debe estar previamente finalizada.

Se le debe poner alguna hora como impartida en el módulo de PPNL.

| 👔 DATOS PERSONALES 🛛 👩 OTROS DATOS 🖉 🏢 PRACT. NO LABOR 🛛 👔    | ASISTENCIA | S MÓDULOS        | 🔶 UNID. FORMATIVAS            | A ESP. COMPLEMENT    |
|---------------------------------------------------------------|------------|------------------|-------------------------------|----------------------|
| Módulos                                                       |            |                  |                               |                      |
|                                                               |            |                  |                               |                      |
| Total Horas 391                                               |            |                  |                               |                      |
| Resultados: 4                                                 |            |                  | C Refrescar Exportar Nu       | Levo Editar Eliminar |
| Orden Código Denominación del módulo                          | Es Mód     | ulo PPNL Hora    | as Impartidas Descripción     | Resultado            |
| 1 MF0969_1 TÉCNICAS ADMINISTRATIVAS BÁSICAS DE OFICINA        | N          |                  | 150 SUPERADO                  | 3                    |
| 2 MF0970_1 OPERACIONES BÁSICAS DE COMUNICACIÓN                | N          |                  | 120 SUPERADO                  | 3                    |
| 3 MF0971_1 REPRODUCCIÓN Y ARCHIVO                             | Ν          | Se registra      | 1 hora 120 SUPERADO           | 3                    |
| 4 MP0112 MÓDULO DE PRÁCTICAS PROFESIONALES NO LABORALES DE OF | PERAC S    | Imparti          | da FIN POR OTRA               | AS CAUSAS 2          |
| F. inicio * 30/12/2019                                        |            |                  |                               |                      |
|                                                               |            | _                |                               |                      |
| Exento de prácticas                                           |            |                  | •                             |                      |
| Finalizado                                                    |            |                  |                               |                      |
| Días Asistidos * 84 Días No Asistidos Justificados * 1        |            |                  | Fecha fin anterior a fecha fi | n acción             |
| Resultado curso * 3 SUPERADO                                  |            |                  | formativa (fecha inicio pra   | cticas)              |
| Resultado PPNL * 2 FIN POR OTRAS CAUSAS                       | F. 1       | fin * 11/05/2020 |                               |                      |
| Insertado                                                     |            |                  | _                             |                      |

#### 3. Por colocación.

Si la o el alumno no termina las prácticas por motivos laborales, el **resultado** es 1 (Fin por colocación) y la **fecha de fin** de la acción formativa, el día en que deje de asistir a las prácticas.

La acción formativa debe estar previamente finalizada.

Las **horas impartidas** serán menor que las horas previstas y superior a 0. Se debe informar la pestaña de Prácticas no laborales.

| Módulos          Total Horas       410         Resultados: 4                                                                                                    |                   | RSONALES                                   | 📑 OTROS DATOS 🛛 🏢 PRACT. NO LABOR                                                                                                    | 🚺 ASISTE                 | NCIA 🛛 🍃 MÓDUL                                                      | .os 🛛 🔶 UN                            | ID. FORMATIVAS                                  | ESP. COMPLEMENT               |
|----------------------------------------------------------------------------------------------------|-------------------|--------------------------------------------|----------------------------------------------------------------------------------------------------|--------------------------|---------------------------------------------------------------------|---------------------------------------|-------------------------------------------------|-------------------------------|
| Total Horas     410       Resultados: 4     Image: Constraint of the second second se                                | Módulos           |                                            |                                                                                                    |                          |                                                                     |                                       |                                                 |                               |
| Resultados: 4     Image: Constraint of the second second sec |                   | Total Horas                                | 410                                                                                                    |                          |                                                                     |                                       |                                                 |                               |
| Orden         Código         Denominación del módulo         Es Módulo PPNL         Horas Impartidas         Descripción         Resultado           1         MERORO 1         TÉCNICAS ADMINISTRATIVAS BÁSICAS DE OFICINA         N         150         SUPERADO         3                                                                                                    | Resultados        | : 4                                        |                                                                                                    |                          |                                                                     | C<br>Refresc                          | ar Exportar Nue                                 | evo Editar Eliminar           |
| 1 MEDGER 1 TÉCNICAS ADMINISTRATIVAS BÁSICAS DE OFICINA N $150$ SUBERADO 3                                                                                                    |                   |                                            |                                                                                                    |                          |                                                                     |                                       |                                                 |                               |
| I PRODUCT RECIPCION ANTINO DISTONDE OFFICIANE IN A Las horas impartidas son                                                                                                    | Orden             | Código                                     | Denominación del módulo                                                                                                    | Es Módu                  | lo PPNL Horas                                                       | Impartidas                            | Descripción                                     | Resultado                     |
| 2 MF0970_1 OPERACIONES BÁSICAS DE COMUNICACIÓN N menores que las horas del 120 SUPERADO 3                                                                                                    | Orden<br>1        | Código<br>MF0969_1                         | Denominación del módulo<br>TÉCNICAS ADMINISTRATIVAS BÁSICAS DE OFICIM                                                                  | Es Módu                  | lo PPNL Horas                                                       | Impartidas                            | Descripción<br>SUPERADO                         | Resultado<br>3                |
| 3 MF0971_1 REPRODUCCIÓN Y ARCHIVO N MOdulo 120 SUPERADO 3                                                                                                    | Orden<br>1<br>2   | Código<br>MF0969_1<br>MF0970_1             | Denominación del módulo<br>TÉCNICAS ADMINISTRATIVAS BÁSICAS DE OFICIN<br>OPERACIONES BÁSICAS DE COMUNICACIÓN                           | Es Módu<br>A N L<br>N m  | lo PPNL Horas<br>as horas impartida<br>enores que las hor           | Impartidas<br>s son<br>ras del 120    | Descripción<br>SUPERADO<br>SUPERADO             | Resultado<br>3<br>3           |
| 4 MP0112 MÓDULO DE PRÁCTICAS PROFESIONALES NO LABORA S 20 FIN POR COLOCACIÓN O M( 1                                                                                                    | Orden 1<br>2<br>3 | Código<br>MF0969_1<br>MF0970_1<br>MF0971_1 | Denominación del módulo<br>TÉCNICAS ADMINISTRATIVAS BÁSICAS DE OFICIN<br>OPERACIONES BÁSICAS DE COMUNICACIÓN<br>REPRODUCCIÓN Y ARCHIVO | Es Módu<br>A N<br>N<br>N | lo PPNL Horas<br>as horas impartida<br>enores que las hor<br>Módulo | Impartidas<br>s son<br>ras del<br>120 | Descripción<br>SUPERADO<br>SUPERADO<br>SUPERADO | Resultado<br>3<br>3<br>3<br>3 |

| DATOS PERSONALES             | otros datos                         | PRACT. NO LABOR              | ASISTENCIA | MODULOS                 | 😫 UNID. FORMATIVAS | ESP. COMPLEMENT |  |  |
|------------------------------|-------------------------------------|------------------------------|------------|-------------------------|--------------------|-----------------|--|--|
|                              |                                     |                              |            |                         |                    |                 |  |  |
| Otros Datos                  |                                     |                              |            |                         |                    |                 |  |  |
| F. inicio \star 30/1         | F. inicio * 30/12/2019              |                              |            |                         |                    |                 |  |  |
| Situación Laboral ∗ 02       | DESEMPLEADO                         |                              |            |                         | •                  |                 |  |  |
| Colectivo \star 01           | Colectivo * 01 MUJERES DESEMPLEADAS |                              |            |                         |                    |                 |  |  |
| Exento de prácticas          | Inmigrante                          |                              |            |                         |                    |                 |  |  |
| Finalizado                   |                                     |                              |            |                         |                    |                 |  |  |
| Días Asistidos ∗ 🛛 8         | 8 Días No Asistidos Ju              | ıstificados <mark>*</mark> 1 | Fe         | cha fin anterior a      | la fecha fin de    |                 |  |  |
| Resultado curso * 3 SUPERADO |                                     |                              |            |                         |                    |                 |  |  |
| Resultado PPNL * 1           | FIN POR COLOCACIÓ                   | N O MODIF. CONDICIONES TR    | <b>•</b>   | F. fin \star 15/05/2020 |                    |                 |  |  |
| Insertado                    |                                     |                              |            |                         |                    |                 |  |  |

| Control de cambios |           |                        |            |  |  |  |
|--------------------|-----------|------------------------|------------|--|--|--|
| Versión            | Organismo | Descripción del cambio | Fecha      |  |  |  |
| 1.0                | EVERIS    | Versión inicial        | 01-09-2020 |  |  |  |

Servicio de Atención al Usuario de Aplicaciones Departamentales

# 01 de Septiembre de 2020